# Contents

| Overview                                                      | 2  |
|---------------------------------------------------------------|----|
| Quick links                                                   | 2  |
| What is Zoom?                                                 | 2  |
| Zoom on a desktop or laptop computer                          | 3  |
| Scheduling a Zoom meeting                                     | 3  |
| Download Zoom                                                 | 7  |
| Starting a Zoom meeting                                       | 9  |
| Navigating Zoom                                               |    |
| Sharing your screen                                           |    |
| Sharing your video (webcam)                                   | 15 |
| Save to Box                                                   | 16 |
| Add to Carmen                                                 | 16 |
| Recording your meeting                                        |    |
| Record locally                                                |    |
| Uploading a local recording                                   |    |
| Mediasite                                                     |    |
| Youtube                                                       |    |
| Record to cloud                                               | 23 |
| Managing cloud recordings                                     | 24 |
| Add a link in a CarmenCanvas Module                           | 25 |
| Zoom for mobile devices                                       | 27 |
| iOS                                                           | 27 |
| Android                                                       |    |
| Additional features                                           |    |
| Manage participants                                           |    |
| Breakout rooms                                                |    |
| Add a profile picture                                         |    |
| Touch up my appearance                                        |    |
| Virtual background                                            |    |
| Troubleshooting                                               |    |
| I'm the host of this meeting, why don't I have host controls? |    |
| I can hear myself talking. How do I make it stop?             |    |
| I can't tell who is talking, but it needs to stop             |    |

## Overview

## Quick links

- Test Zoom: <u>https://zoom.us/test</u>
- Download Zoom: <u>https://zoom.us/support/download</u>
- Use Zoom: <u>https://osu.zoom.us/</u>
- Keep Teaching: <u>CarmenZoom Overview</u>
- ODEE Resource Center: <u>https://resourcecenter.odee.osu.edu/carmenzoom</u>

### What is Zoom?

Zoom (called CarmenZoom at Ohio State) is a web conferencing tool like WebEx or any other you've already used. Zoom was adopted by the university this past fall, and it's straightforward to use for audio-only or audio and video meetings. Up to 300 people can attend a single Zoom meeting, and participants can view the meeting from any device. You can share your screen, your webcam, or both simultaneously.

If you prefer step-by-step videos, look for these clickable blue boxes throughout this guide:

**Zoom Meetings** 

# Zoom on a desktop or laptop computer

## Scheduling a Zoom meeting

1. Go to <u>https://osu.zoom.us</u> and click "Sign In"

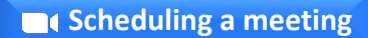

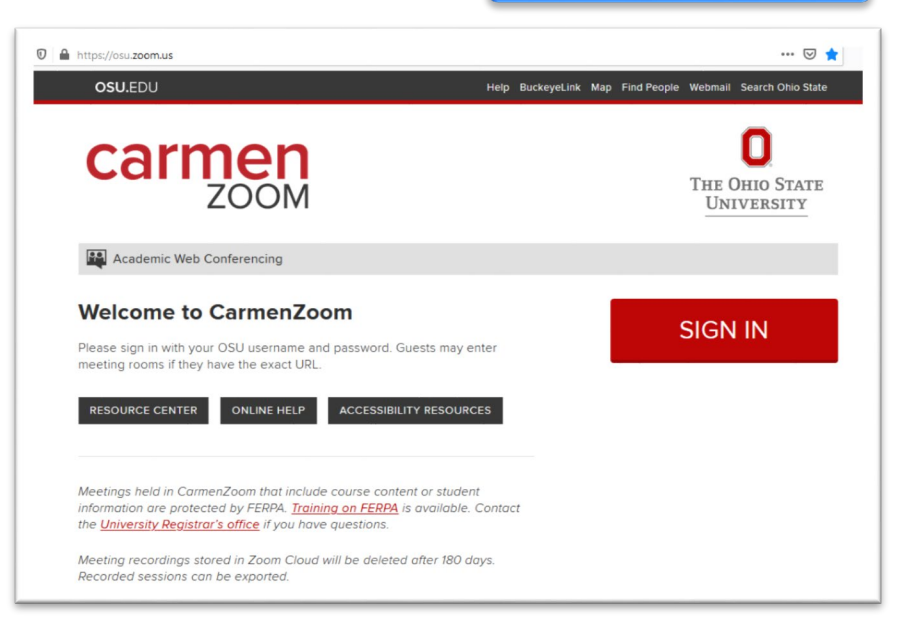

2. The page will redirect to the university's single sign on. Login using your name.#. Once you are in, you will see a screen like this:

| armenzoom            | JOIN A MEETING HOST A MEETING - GO SIGN OUT                                                                                |
|----------------------|----------------------------------------------------------------------------------------------------|
| Profile              | Upcoming Meetings Previous Meetings Personal Meeting Room Meeting Templates Get Training                                   |
| Meetings<br>Webinars | SCHEDULE A NEW MEETING Join a meeting from an H.323/SIP room system                                                        |
| Recordings           | Start Time Topic                                                                                                    |
| Settings             | 3 For this quick-start guide                                                                                               |
| Account Profile      | The user does not have any upcoming meetings. You only need to know<br>To schedule a new meeting click Schedule a Meeting. |
| Reports              | how to use <b>Meetings</b> an                                                                                              |
|                      | left. By default, this page                                                                                                |
| Attend Live Training | Save time by scheduling your meetings directly from your calendar. will load to Meetings.                                  |
| Video Tutorials 🗗    | Microsoft Outlook Plugin                                                                                                   |
| Knowledge Base Z     | Download Obrock Right Strategy Download                                                                                    |

3. Click Schedule a New Meeting

4. Follow the prompts to schedule your meeting. Note that while you can customize the start time to any minute, the duration is limited to the fifteen minute interval options in the dropdown:

| Profile                                     | My Meetings > Sched       | dule a Meeting                                                           |
|---------------------------------------------|---------------------------|--------------------------------------------------------------------------|
| Meetings                                    | Schedule a Meeting        |                                                                          |
| Webinars                                    | Торіс                     | HTHRHSC 4914                                                             |
| Recordings                                  |                           |                                                                          |
| Settings                                    | Description<br>(Optional) | The virtual classroom space for Group Education<br>Process in Healthcare |
| Account Profile                             |                           |                                                                          |
| Reports                                     | When                      | 03/17/2020 Z:20 V PM V                                                   |
|                                             | Duration                  |                                                                          |
| Attend Live Training 🗗<br>Video Tutorials 🗗 | Time Zone                 | (GMT-4:00) E 0 (US and Canada) ~                                         |
| Knowledge Base 🗗                            |                           | □ Recurring r <sup>30</sup>                                              |
|                                             |                           | 45                                                                       |
|                                             | Registration              | ☐ Required                                                               |

5. Once you've set the time, check the box for **Recurring meeting**. Your options will appear:

| Time Zone | (GMT-4:00) Eastern Time (US and Canada) |                                                                    |  |  |  |  |  |
|-----------|-----------------------------------------|--------------------------------------------------------------------|--|--|--|--|--|
|           | Recurring me                            | eeting Every week on Tue, Thu, until Mar 26, 2020, 4 occurrence(s) |  |  |  |  |  |
|           | Recurrence                              | Weekly ~                                                           |  |  |  |  |  |
|           | Repeat every                            | 1 v week                                                           |  |  |  |  |  |
|           | Occurs on                               | □Sun □Mon ☑Tue □Wed ☑Thu □Fri □Sat                                 |  |  |  |  |  |
|           | End date                                | ● By 03/26/2020                                                    |  |  |  |  |  |

6. The remaining options can be left as they appear by default- see below for details. Click **Save Meeting** to schedule your meeting.

| Registration     |                                               | You do not need to require registration.                                                                                       |
|------------------|-----------------------------------------------|----------------------------------------------------------------------------------------------------|
| Meeting Password | Require meeting password                      | You do not need to require a password.                                                                                         |
| Video            | Host O on (e) off<br>Participant O on (e) off | These settings are for your webcam, and can be changed after the meeting starts.                                               |
| Audio            | Telephone O Computer Audio     O              | Both Always leave the audio options set to <b>both</b> telephone and computer audio, in case any participants have difficulty. |

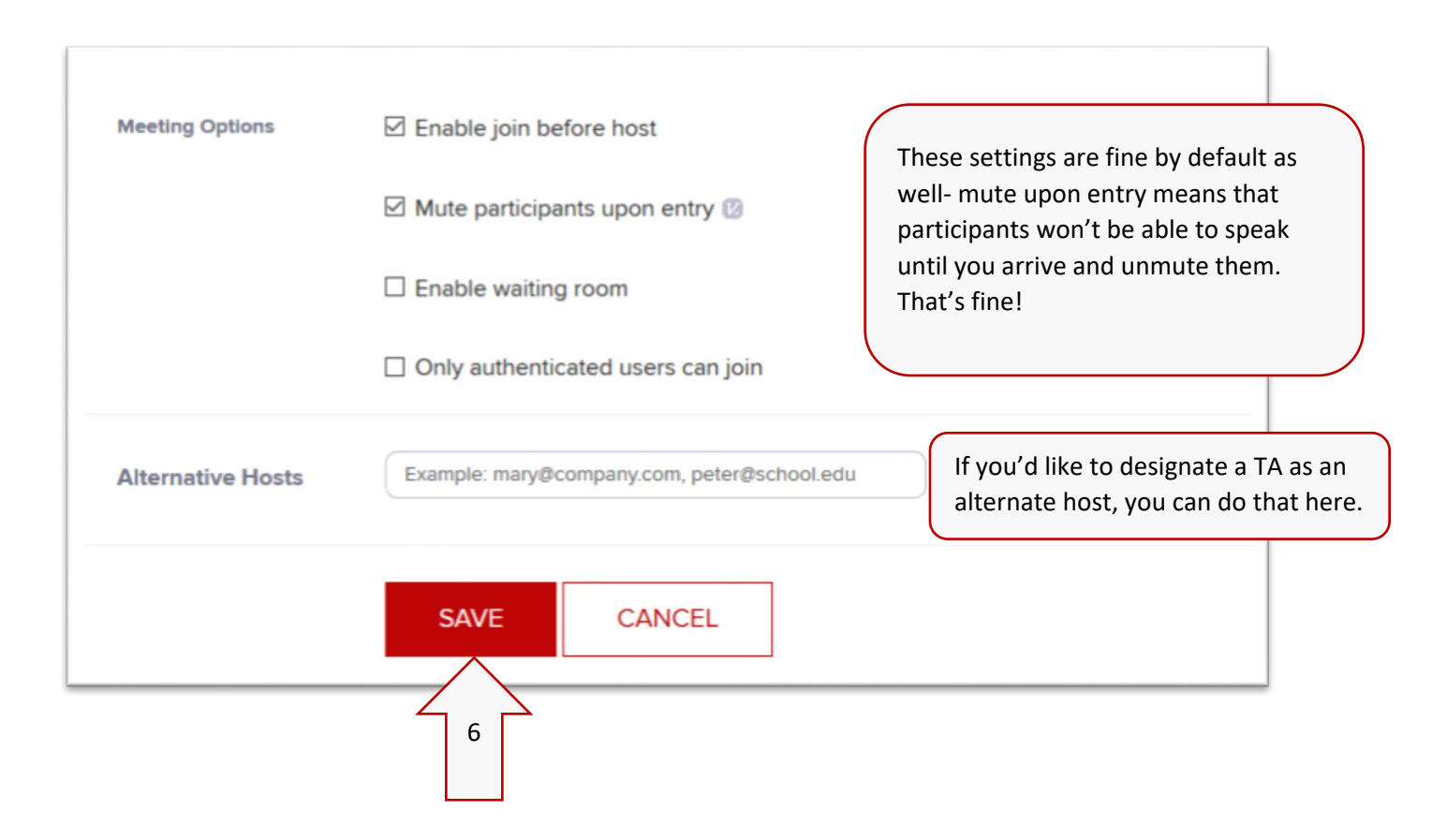

7. You can now view the details of your meeting. Click **Copy the invitation** to get the full meeting info you can share with participants.

| carmenzoom             |                      | JOIN A MEETING HOST A MEETING - SIGN OUT                                         |
|------------------------|----------------------|----------------------------------------------------------------------------------|
| Profile                | My Meetings > Manage | e "MEDDIET 3100"                                                                 |
| Meetings               | Торіс                | MEDDIET 3100                                                                     |
| Webinars<br>Recordings | Description          | The virtual classroom space for Nutrition and Metabolism.                        |
| Settings               | Time                 | Mar 17, 2020 11:00 AM Eastern Time (US and Canada)                               |
| Account Profile        |                      | Every week on Tue, Thu, until Mar 26, 2020, 4 occurrence(s) Show all occurrences |
| Reports                |                      | Add to                                                                           |
|                        | Meeting ID           | 172-558-653                                                                      |
| Attend Live Training   | Meeting Password     | × Require meeting password                                                       |
| Knowledge Base 2       | Invite Attendees     | Join URL: https://osu.zoom.us/j/172558653 Click here                             |

8. In the window that pops up, click **Copy Meeting Invitation** to copy all of the information to your clipboard. You can then paste this into a page or an announcement on Carmen.

| Sarah Rus   | nak is inviting you to a scheduled CarmenZoom meeting                           | 1 |
|-------------|---------------------------------------------------------------------------------|---|
| Sarah Kas   | lak is inviting you to a scheduled carrierizoon meeting.                        |   |
| Topic: HTH  | IRHSC 4914                                                                      |   |
| Time: Mar   | 17, 2020 02:20 PM Eastern Time (US and Canada)                                  |   |
| Every       | week on Tue, Thu, until Mar 26, 2020, 4 occurrence(s)                           |   |
| Mar 1       | 7, 2020 02:20 PM                                                                | ÷ |
| Mar 1       | ), 2020 02:20 PM                                                                |   |
| Mar 2       | 4, 2020 02:20 PM                                                                |   |
| Mar 2       | 6, 2020 02:20 PM                                                                |   |
| Please do   | vnload and import the following iCalendar (.ics) files to your calendar system. |   |
| Weekly: ht  | tps://osu.zoom.us/meeting/u5UscOmsqj4od4MbJ0pC85VpO7cwuadowg                    |   |
| /ics?icsTok | en=98tyKu-przwqHtCQslyCZ7UqOYH-                                                 |   |
| b_G1jXUal   | 16F3zA_GW3VlciyhNfVXM7ZwB9-B                                                    |   |
| Join Zoom   | Meeting                                                                         |   |
| https://osu | .zoom.us/j/611704452                                                            |   |
|             |                                                                                 |   |

9. The next time you login to Zoom, you will see your upcoming meetings. Notice the start button- you'll use that to start your meeting when it is time.

| carmenzoom                 |                                     |                     | JOIN A ME                | EETING HOST A | MEETING - 👩 SIGN OUT |
|----------------------------|-------------------------------------|---------------------|--------------------------|---------------|----------------------|
| Profile                    | Upcoming Meetings                   | Previous Meetings   | Personal Meeting Room    | Meeting Templ | ates 📕 Get Training  |
| Meetings<br>Webinars       | SCHEDULE A NEW MEETING              | Join a meeting from | an H.323/SIP room system |               |                      |
| Recordings                 | Start Time ÷                        | Topic ÷             | Me                       | eeting ID     |                      |
| Settings                   | Tue, Mar 17 (Recurring)<br>02:20 PM | HTHRHSC 4914        | 61                       | 1-704-452     | START DELETE         |
| Account Profile<br>Reports | Thu, Mar 19 (Recurring)<br>02:20 PM | HTHRHSC 4914        | 61                       | 1-704-452     | DELETE               |
|                            | Tue, Mar 24 (Recurring)<br>02:20 PM | HTHRHSC 4914        | 61                       | 1-704-452     | DELETE               |
| Attend Live Training 🗗     | Thu, Mar 26 (Recurring)<br>02:20 PM | HTHRHSC 4914        | 61                       | 1-704-452     | DELETE               |
| Video Tutorials 🗹          |                                     |                     |                          |               |                      |

## Download Zoom

1. The first time you start or join a Zoom meeting, you'll need to download Zoom. Whether your start your first meeting or join your first meeting, the download should begin automatically. When it does, select "Save File"

| armenzoom |                                                                                                    | JOIN A MEETING | above 个 |
|-----------|----------------------------------------------------------------------------------------------------|----------------|---------|
|           | 1. When prompted, select Save File.                                                                                                    |                |         |
|           | Opening Zoom_buncher.eve     Image: Coom_buncher.eve       Yee here cheers to open:     Image: Coom_buncher.eve       which is Snarp File (130 K)     from: https://zoom.as       Opening Zoom_1971bet535c4404f.eve     X       You have chose to open:     Image: Zoom_1971bet535c4404f.eve     X       Wou have chose to open:     Image: Zoom_1971bet535c4404f.eve     X       Wou have chose to open:     Image: Zoom_1971bet535c4404f.eve     X       Would you like to save this file?     Save File:     Cancel |                |         |
|           |                                                                                                    |                |         |

If for some reason Zoom does not begin to download automatically, go to https://zoom.us/support/download

2. Save the file to your Desktop, Downloads, or wherever you prefer.

| ÷   | → × ↑ 🖣       | > Th    | ල් , P Search                      | Downloads          |             |            |       |
|-----|---------------|---------|------------------------------------|--------------------|-------------|------------|-------|
| Org | anize - Ne    | ew fold | er                                 |                    |             |            | H • ( |
| *   | Quick access  | ^       | Name                               | Date modified      | Туре        | Size       |       |
|     | Desktop       | 1       | V Last month (1)                   |                    |             |            |       |
| -   | Downloads     | 1       | audacity-win-2.3.3                 | 2/22/2020 9:49 AM  | Application | 21,905 KB  |       |
| 8   | Documents     | 1       | ~ A long time ago (5)              |                    |             |            |       |
|     | Pictures      | 1       | 😻 iCloudSetup                      | 8/2/2019 3:04 PM   | Application | 158,464 KB |       |
|     | Sp19          | *       | DoxieSetup_2.11.3                  | 7/15/2019 1:16 PM  | Application | 133,269 KB |       |
|     | 4450 Sp19     | 2       | 👹 BoxSyncSetup                     | 4/29/2019 3:14 PM  | Application | 35,412 KB  |       |
|     | 2019          |         | AmazonMusicInstaller               | 10/27/2018 2:04 PM | Application | 58,745 KB  |       |
|     | a6000         |         | Mediasite Desktop Recorder 2 Setup | 9/7/2018 7:46 AM   | Application | 51,200 KB  |       |
|     | Labor Day We  | eek     |                                    |                    |             |            |       |
|     | Spain         |         |                                    |                    |             |            |       |
| bos | Box Sync      | ~       |                                    |                    |             |            |       |
|     | File name:    | Zoon    | n_15f1bef535c443df                 |                    |             |            |       |
|     | Save as type: | Binar   | y File                             |                    |             |            |       |
|     |               |         |                                    |                    |             |            | _     |

 Follow the on-screen prompts to open the downloaded file. Note, the Firefox browser was used when these screen shots were taken. Your browser may appear slightly different, but the steps are the same.

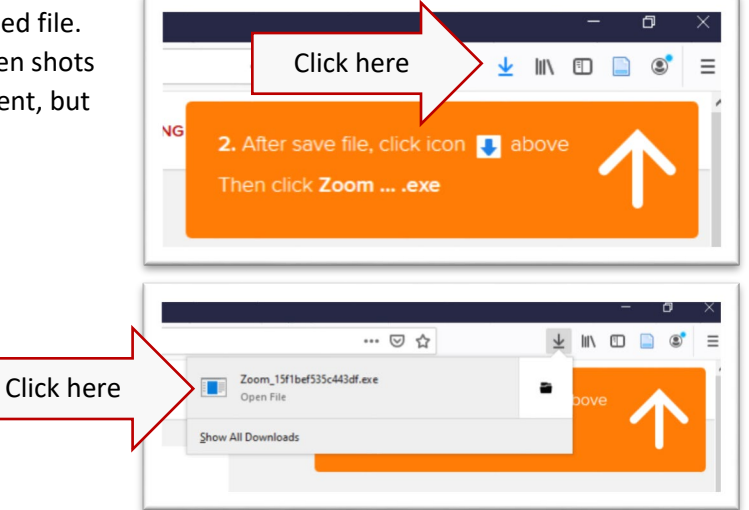

4. The Zoom client will install, and the application should begin within about a minute. You may see a progress window, such as below:

| ) 🔒 https://osu.zoom.us/s/3926424025 |          |                                                                                                    |                 |               | 🗟 🕁 | ¥ ∥/    | •          | 1 = |
|--------------------------------------|----------|----------------------------------------------------------------------------------------------------|-----------------|---------------|-----|---------|------------|-----|
| carmenzoom                           |          |                                                                                                    | <u>.</u>        | OIN A MEETING |     | 🛃 above | $\uparrow$ |     |
|                                      |          | 1. When prompted, select Save File.                                                                      |                 |               |     |         |            |     |
|                                      | - 1      | Opening Zoom_Jauncher.exe Xou have chosen to open                                                        |                 |               |     |         |            |     |
|                                      |          | Zoom_launchecene which in Binary File (130 KB) from: https://zoom.us                                     | _               |               |     |         |            |     |
|                                      |          | Your meeting will begin soon<br>The Zoom client you're installing will shorten the time it takes to join | K.              |               |     |         |            |     |
|                                      | A downic | a meeing<br>90%                                                                                          | <u>d here</u> . |               |     |         |            |     |
|                                      | _        |                                                                                                    | _               |               |     |         |            |     |

Depending on which computer you're using, you may also see a User Account Control message. If you can, allow the install.

## Starting a Zoom meeting

1. When you are ready to start your meeting, <u>login to Zoom</u> and click Start Meeting:

| carmenzoom                 |                                     |                            | JOIN A MEETING          | HOST A MEETING - SIGN OUT      |
|----------------------------|-------------------------------------|----------------------------|-------------------------|--------------------------------|
| Profile                    | Upcoming Meetings Pr                | revious Meetings Per       | sonal Meeting Room Meet | ing Templates 🛛 🖬 Get Training |
| Meetings<br>Webinars       | SCHEDULE A NEW MEETING              | Join a meeting from an H.3 | 23/SIP room system      |                                |
| Recordings                 | Start Time 💠                        | Topic :                    | Meeting ID              |                                |
| Settings                   | Tue, Mar 17 (Recurring)<br>11:00 AM | MEDDIET 3100               | Click he                |                                |
| Account Profile<br>Reports | Tue, Mar 17 (Recurring)<br>02:20 PM | HTHRHSC 4914               | 611-704-452             | 2 START DELETE                 |
|                            | Thu, Mar 19 (Recurring)<br>11:00 AM | MEDDIET 3100               | 172-558-65              | 3 DELETE                       |

2. If you have previously downloaded Zoom, the following will appear.

| carmenzoom |                                                                                                    | JOIN A MEETING | HOST A MEETING + |
|------------|----------------------------------------------------------------------------------------------------|----------------|------------------|
|            | Please click <b>OK</b> if you see the system dialog.                                                                                                 |                |                  |
|            | Launching                                                                                                    |                |                  |
|            | If nothing prompts from browser, <u>download &amp; run Zoom</u> .<br>If you cannot download or run the application, <u>start from your browser</u> . |                |                  |
|            |                                                                                                    |                |                  |

3. Click **Open Link** in the box that pops up.

| Launch Application                                            | ×              |  |  |  |  |
|---------------------------------------------------------------|----------------|--|--|--|--|
| This link needs to be opened with an application.<br>Send to: |                |  |  |  |  |
| Zoom Meetings                                                 |                |  |  |  |  |
| Choose other Application                                      | <u>C</u> hoose |  |  |  |  |
|                                                               |                |  |  |  |  |
|                                                               |                |  |  |  |  |
|                                                               |                |  |  |  |  |
| <u>R</u> emember my choice for zoommtg links.                 |                |  |  |  |  |
| Open link                                                     | Cancel         |  |  |  |  |

Joining a meeting

4. Before entering the meeting room, you will select your audio. The best option is to **Join with Computer Audio** using an external microphone and headphones. You can **Test Speaker and Microphone** before entering the meeting room.

| Zoom |                              |                              |                  |               | _ | ×    |
|------|------------------------------|------------------------------|------------------|---------------|---|------|
|      |                              | Talking:                     |                  |               |   |      |
|      |                              |                              |                  |               |   |      |
|      | Meeting Topic:               | HTHRHSC 4914                 |                  |               |   |      |
|      | Host:                        | Sarah Rusnak                 |                  |               |   |      |
|      | Invitation Choose ONE of the | audio conference options     |                  | ×             |   |      |
|      | Pho                          | ne Call                      | Computer Audio   |               |   |      |
|      | B. 41.1                      |                              |                  |               |   |      |
|      | Participa                    | In the Community             | Audio            |               |   |      |
|      |                              | Tost Speaker and Mirro       | Audio            |               |   |      |
|      |                              | rest speaker and mildo       | phone            |               |   |      |
|      |                              |                              |                  |               |   |      |
|      | Automatically jo             | oin audio by computer when j | bining a meeting |               |   |      |
|      | Join Audio                   | Share Screen                 |                  | Invite Others |   |      |
|      |                              |                              |                  |               |   |      |
|      |                              |                              |                  |               |   |      |
|      |                              |                              |                  |               |   |      |
|      |                              |                              |                  |               |   |      |
|      |                              |                              |                  |               |   | <br> |

If computer audio isn't working, click Phone Call to see the dial-in information

| Choose ONE of the audio conference options |                                                                                                    |  |  |  |  |
|--------------------------------------------|----------------------------------------------------------------------------------------------------|--|--|--|--|
| Phone Call                                 | Computer Audio                                                                                                    |  |  |  |  |
| Dial:                                      | +1 646 876 9923<br>+1 312 626 6799<br>+1 253 215 8782<br>+1 301 715 8592<br>+1 346 248 7799<br>+1 408 638 0968<br>+1 669 900 6833 |  |  |  |  |
| Meeting ID:                                | 392 642 4025                                                                                                    |  |  |  |  |
| Participant ID:                            | 42                                                                                                    |  |  |  |  |
| (                                          | Done                                                                                                    |  |  |  |  |

You're in! At this point you could just share your screen and get started- note that **Share Screen** is the option in the bottom center of the window. There are a few more steps you can take however, that will best facilitate student learning. Keep reading for instructions on <u>recording your meeting</u>.

| Zoom Meeting ID: 611-704-452                |                                                                | - | ٥       | $\times$ |
|---------------------------------------------|----------------------------------------------------------------|---|---------|----------|
|                                             | Talking:                                                       |   |         |          |
|                                             |                                                                |   |         |          |
| Mosting Tanic                               |                                                                |   |         |          |
| Meeting topic.                              |                                                                |   |         |          |
| Host:                                       | Sarah Rusnak                                                   |   |         |          |
| Invitation URL:                             | https://osu.zoom.us/j/611704452                                |   |         |          |
|                                             | Copy URL                                                       |   |         |          |
| Participant ID:                             | 18                                                             |   |         |          |
|                                             |                                                                |   |         |          |
|                                             |                                                                |   |         |          |
| Join Audio                                  | Share Screen Invite Others                                     |   |         |          |
| Computer Audio Connected                    |                                                                |   |         |          |
|                                             |                                                                |   |         |          |
|                                             |                                                                |   |         | - 41     |
| Mute Start Video Invite Manage Participants | s Polls Share Screen Chat Record Closed Caption Breakout Rooms |   | ena wie | eting    |

# Navigating Zoom

## Meeting controls

There are many options within Zoom, but rest assured you can get up and running with just a few.

Note that Share Screen and Record have their own sections in this guide.

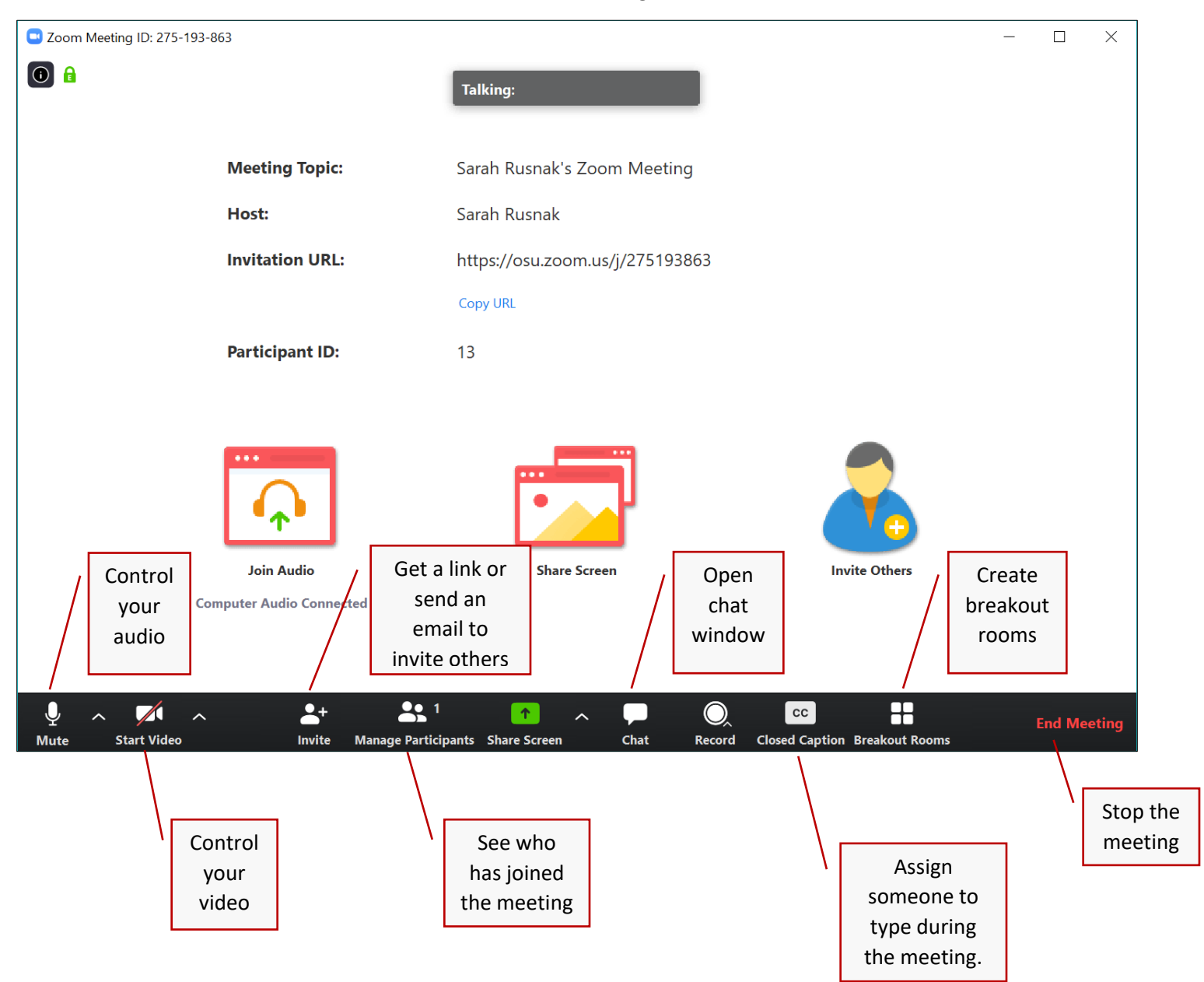

To start sharing your screen, click either the large **Share Screen** icon in the center of the Zoom window, or click the smaller green up arrow in the bottom center:

| Zoom Meeting ID: !          | 962-828-488                            |                                 |                                    | - |        | ×     |
|-----------------------------|----------------------------------------|---------------------------------|------------------------------------|---|--------|-------|
| 0                           |                                        | Talking:                        |                                    |   |        |       |
|                             |                                        |                                 |                                    |   |        |       |
|                             | Meeting Topic:                         | Sarah Rusnak's Zoom Meeting     |                                    |   |        |       |
|                             | Host:                                  | Sarah Rusnak                    |                                    |   |        |       |
|                             | Invitation URL:                        | https://osu.zoom.us/j/962828488 |                                    |   |        |       |
|                             |                                        | Copy URL                        |                                    |   |        |       |
|                             | Participant ID:                        | 14                              |                                    |   |        |       |
|                             | Join Audio<br>Computer Audio Connected | re Francisco Screen             | Invite Others                      |   |        |       |
| الم من الم<br>Mute Start Vi | or here                                | r Share Screen Chat Recor       | CC d Closed Caption Breakout Rooms |   | End Me | eting |

Zoom will detect all available screens and applications. If you have more than one screen, a number will appear in the top left of that screen to indicate which is which.

| Select a window or an application that you                                                                                                    | want to share Basic               | Advanced                                                                                                    | ×                       |
|----------------------------------------------------------------------------------------------------|-----------------------------------|----------------------------------------------------------------------------------------------------|-------------------------|
| Recent de la construcción de la construcción de la | 2<br>Screen 2                     | Whiteboard                                                                                                    | iPhone/iPad             |
| Zoom Quick Start Guide.docx - W                                                                                                    | zoom camera.png - paint.net 4.2.9 | Kep leading Control of the second second sec | Plans.pptx - PowerPoint |
| Encryption Status - OSUWMC Inf                                                                                                    | ze Screen Sharing for Video Clip  |                                                                                                    | Share                   |

If you share a screen, anything that appears on that screen will be visible to participants. If you share an application such as PowerPoint, only that application will be visible to participants.

Here I've selected to share just the PowerPoint application.

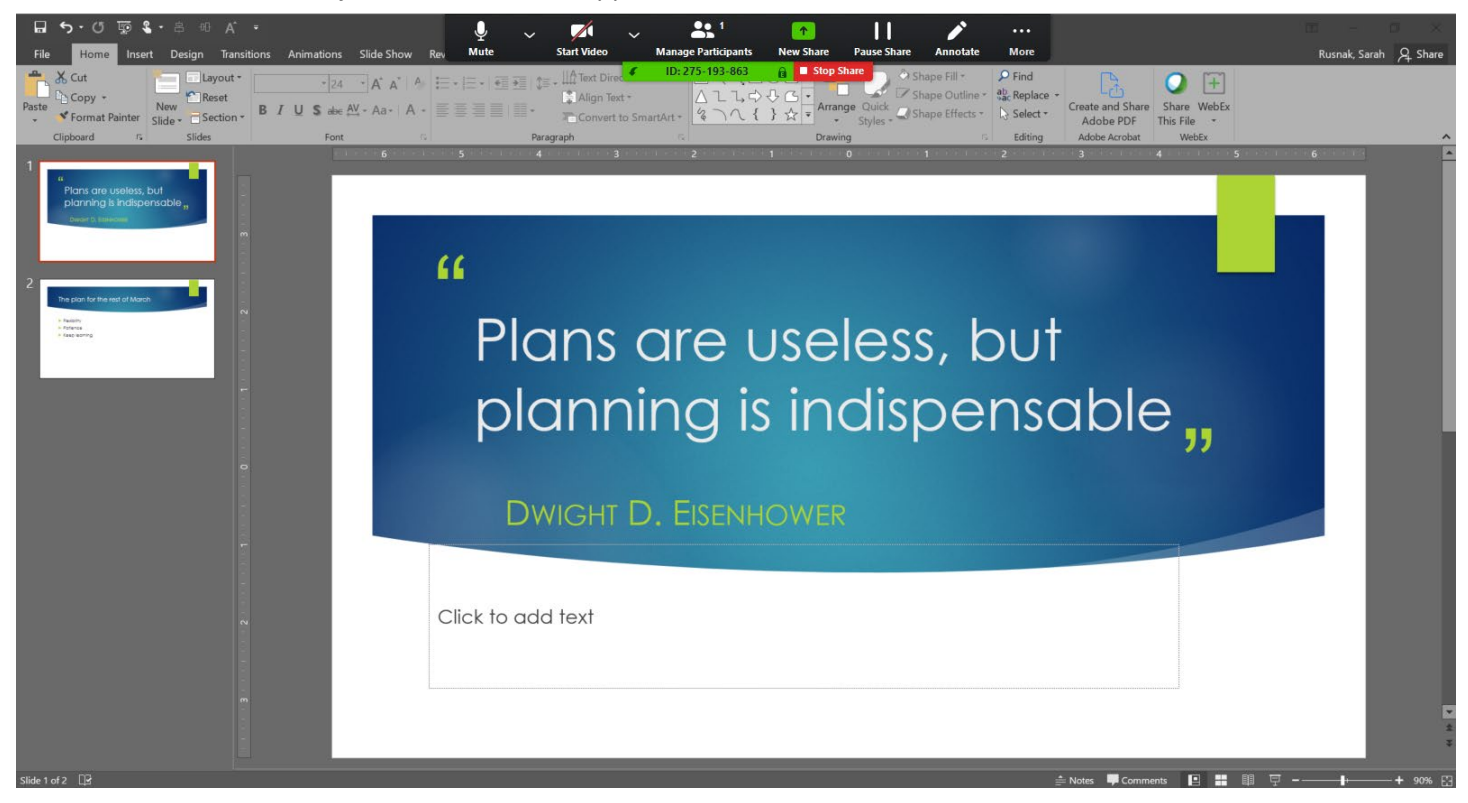

Notice that the Zoom controls now appear at the top of the screen where you are sharing content:

| €<br>Mute | ∽ Sta    | rt Video  | ~     | Manage Participants | ↑<br>New Share | Pause Share  | Annotate               | •••<br>More |
|-----------|----------|-----------|-------|---------------------|----------------|--------------|------------------------|-------------|
|           | : ^= _ Ш | Text Dire | ec. 4 | ID: 275-193-863     | 🔒 🗉 Stop S     | Share 💦 🔌 Sł | nape Fill <del>-</del> | 🔎 Find      |

When you have finished presenting, click **Stop Share**. Note, this will not end the meeting, only the shared screen.

## Sharing your video (webcam)

For this you'll need either a separate or integrated webcam. Most laptops have an integrated camera somewhere in the screen. To share you video, click **Start Video** 

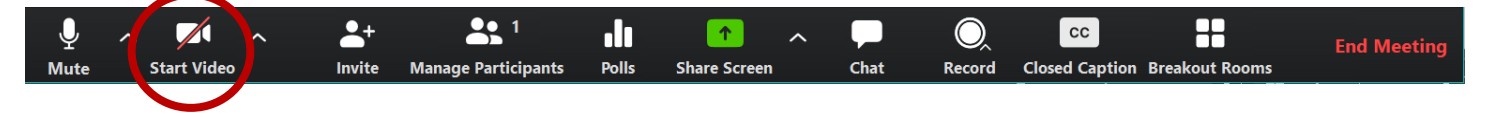

Now is a great time to mention that your presence is more important than your appearance! However, keep the following tips in mind:

- Elevate your camera so that it's closer to eye level. This way it appears you are looking at your audience, and the camera is not looking up your nose!
- Face a window for better lighting, or remove a lampshade and place the lamp out of the frame of the camera.
- Perfect is the enemy of the good- if your participants can hear you well, that's more important.

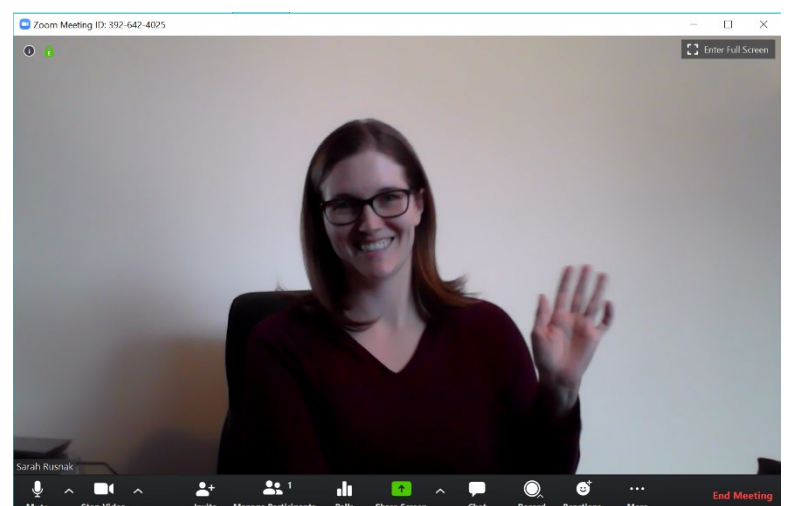

To share your webcam and content from your screen, click the green **Share Screen** icon  $\uparrow$  in the bottom center of the Zoom window.

Once you've shared your screen, what you see will be something like this, with your Zoom controls at the top and your video feed floating to the side:

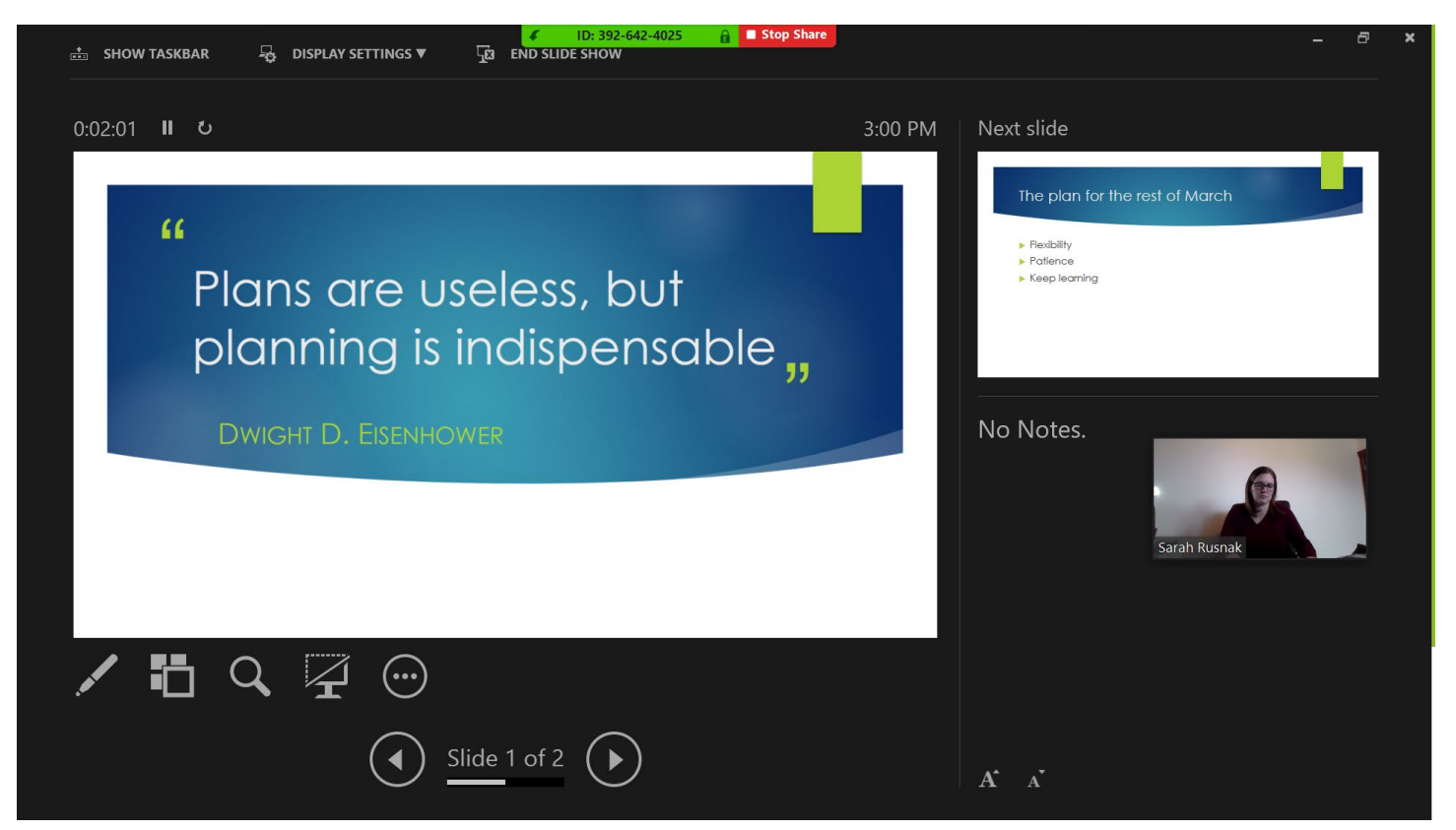

"
Plans are useless, but
planning is indispensable,

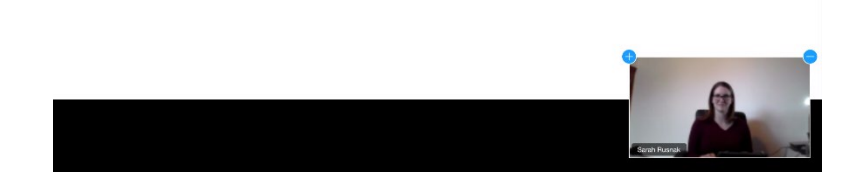

#### When you're done, click Stop Video

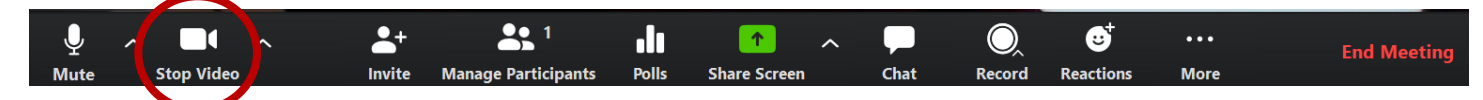

#### Save to Box

Screen shots coming soon!

#### Add to Carmen

See how to <u>add a link in CarmenCanvas</u> for links to cloud recordings. Instructions for embedding a video in CarmenCanvas are available at <u>https://go.osu.edu/htg</u>

# Recording your meeting

On a desktop or laptop computer, you have two options for recording meetings. You can **Record on this Computer** or **Record to the Cloud**. Note that if you are hosting a meeting from a mobile device, your only option is to **Record to the Cloud**.

If you choose **Record on this Computer**, everything that takes place during the meeting up until you stop the recording will be recorded and saved to your computer, and the file will be converted to mp4 and saved to your computer when the meeting ends.

If you choose **Record to the Cloud**, everything that takes place during the meeting up until you stop the recording will be recorded and saved remotely, and you will receive an email notification when the recording is available. The length of time it takes for the recording to process varies.

## **Record locally**

Within your meeting, click **Record** and select **Record on this Computer**. Note, if you've already started sharing your screen, then the Zoom controls will have moved to the top of your screen. To find recording options, hover over the top of your screen and click **More** then select **Record on this computer**.

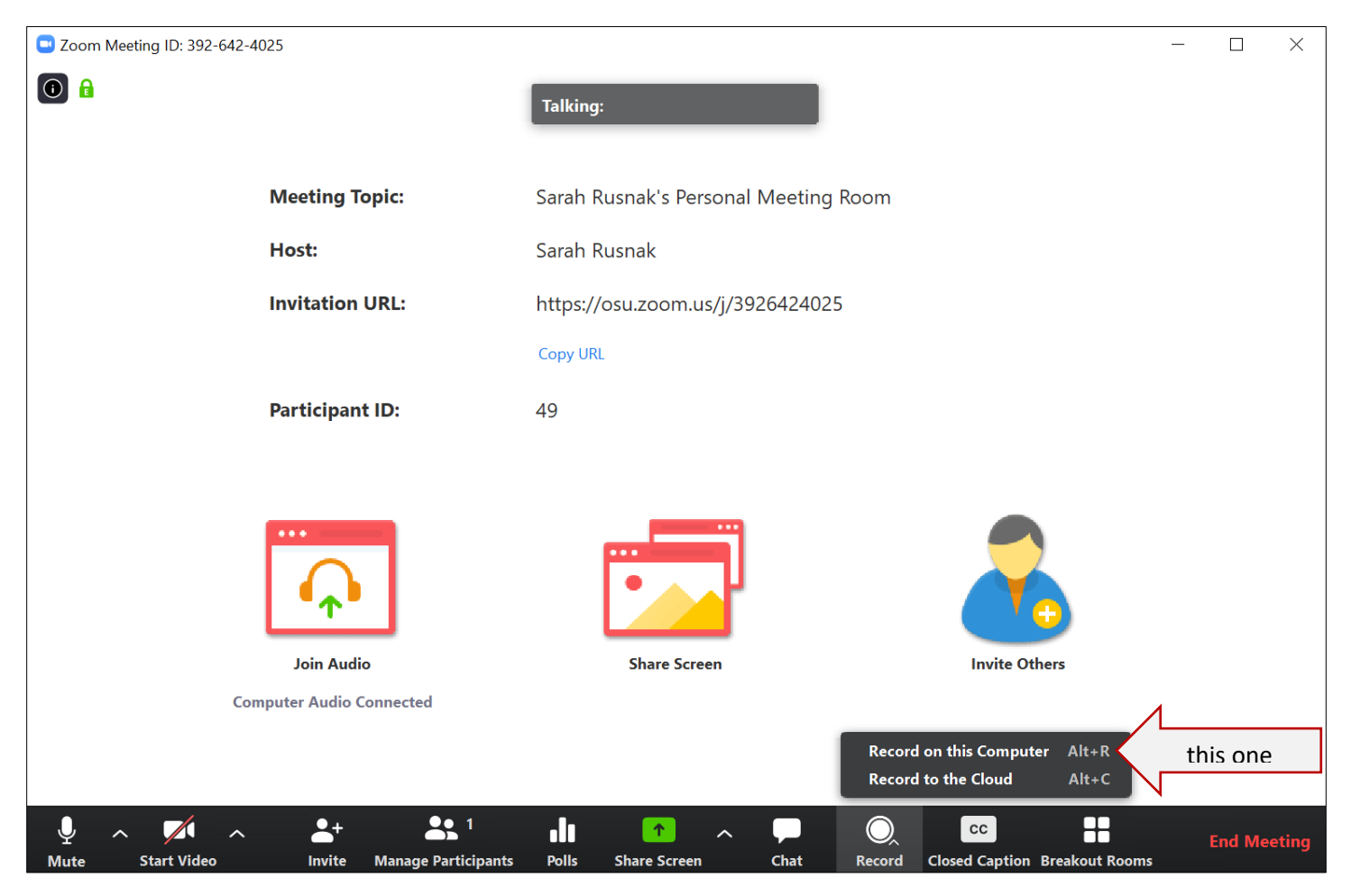

1. The word Recording will appear in the top left corner of Zoom

| Coom        |          | _ | × |
|-------------|----------|---|---|
| • Recording | Talking: |   |   |

2. If you hover over the Zoom window, buttons to pause or stop the recording will appear.

| Soom Meeting ID: 392-642-4025             |                                    |                           | - 🗆 X       |
|-------------------------------------------|------------------------------------|---------------------------|-------------|
| 💽 🔒 💽 Recording 💵 🔳                       | Talking:                           |                           |             |
|                                           |                                    |                           |             |
| Meeting Topic:                            | Sarah Rusnak's Personal Meeting Ro | bom                       |             |
| Host:                                     | Sarah Rusnak                       |                           |             |
| Invitation URL:                           | https://osu.zoom.us/j/3926424025   |                           |             |
|                                           | Copy URL                           |                           |             |
| Participant ID:                           | 49                                 |                           |             |
|                                           |                                    |                           |             |
|                                           |                                    |                           |             |
| Join Audio                                | Share Screen                       | Invite Others             |             |
|                                           |                                    |                           |             |
|                                           |                                    |                           |             |
| Image: start Video     Image: start Video | ipants Polls Share Screen Chat     | Pause/Stop Recording More | End Meeting |

3. When you end your meeting, a box will appear to show you that the recording is being finalized.

| 💶 Zoom - Conve | rting the meeting recording                                     | × |  |  |  |  |
|----------------|-----------------------------------------------------------------|---|--|--|--|--|
|                | <b>Convert Meeting Recording</b>                                |   |  |  |  |  |
|                | You have a recording that needs to be converted before viewing. |   |  |  |  |  |
|                | 49%                                                             | - |  |  |  |  |
|                | Stop Converting                                                 | ) |  |  |  |  |

4. When the recording is fully converted, an explorer window will open with all of the files related to your meeting that have been created. It's important to note *where these files are saved*, as you will need to navigate to this location when you want to upload the recording. The file path, highlighted below, tells you where the files are:

| 📕   🕑 📜 🗢   2020-03-18 13.52.33 sarah rus | snak's zoom meeting 627670645     |                                  |                       |                           |            |                 | - 0            | ×     |
|-------------------------------------------|-----------------------------------|----------------------------------|-----------------------|---------------------------|------------|-----------------|----------------|-------|
| File Home Share View                      |                                   |                                  |                       |                           |            |                 |                | ^ 🕐   |
| Pin to Quick Copy Paste<br>Access         | Move Copy<br>to * Cop             | New item ▼<br>↑<br>New<br>folder | Properties            | Select all<br>Select none |            |                 |                |       |
| Clipboard                                 | Organize                          | New                              | Open                  | Select                    |            | L               |                |       |
| ← → · ↑ ▲ → This PC → Document            | ts > zoom > 2020-03-18 13.52.33 : | sarah rusnak's zoom meetir       | ng 627670645          | this is the f             | ile path   | Search 2020-03- | 18 13.52.33 sa | 9     |
| 👃 MSDI2019 ^                              | Name                              | ^                                | D                     | modified                  | Туре       |                 | Size           |       |
| 👃 NIRD                                    | audio_only.m4a                    |                                  | 3/18                  | /2020 2:30 PM             | M4A File   |                 |                | 11,0  |
| 👃 Presentations and classes by year       | chat.txt                          |                                  | 3/18                  | /2020 2:21 PM             | Text Docum | ent             |                |       |
| 👃 Sp 20                                   | double_click_to_convert_01.zoc    | om                               | 3/18                  | /2020 2:21 PM             | Zoom Reco  | rding File      |                | 395,  |
| 👃 Sp18                                    | double_click_to_convert_02.zoc    | om                               | 3/18                  | /2020 2:21 PM             | Zoom Reco  | rding File      |                |       |
| 👃 Sp19                                    | playback.m3u                      |                                  | 3/18                  | /2020 2:30 PM             | M3U File   |                 |                |       |
| SR Dossier                                | xcode_error.log                   |                                  | 3/18                  | 2020 2:27 PM              | Text Docum | ent             |                |       |
| 📕 Su18                                    | 🖻 zoom_0.mp4 🤇 the I              | mp4 file is the                  | video <sup>3/18</sup> | /2020 2:30 PM             | MP4 File   |                 |                | 104,8 |
| 📕 Su19                                    |                                   |                                  |                       |                           |            |                 |                |       |
| ᡖ Creative Cloud Files                    |                                   |                                  |                       |                           |            |                 |                |       |
| 📙 OneDrive                                |                                   |                                  |                       |                           |            |                 |                |       |
| 🍠 This PC                                 |                                   |                                  |                       |                           |            |                 |                |       |
| 📙 3D Objects                              |                                   |                                  |                       |                           |            |                 |                |       |
| 늘 Desktop                                 |                                   |                                  |                       |                           |            |                 |                |       |
| 🔁 Documents 🗸 🗸                           | c                                 |                                  |                       |                           |            |                 |                | >     |
| 7 items                                   |                                   |                                  |                       |                           |            |                 | 8              | ==    |

## Uploading a local recording

#### Mediasite

- 1. Go to <u>https://mediasite.osu.edu/</u> and login.
- 2. Click Add Media found to the top right of the page:

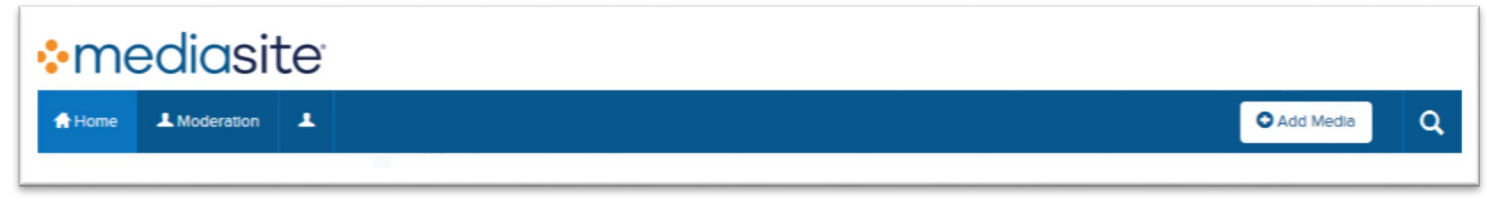

3. Select I want to upload a file from my computer

|                                                                                               |                                                                 | Create Blank Presentatio                 |  |  |  |  |  |  |
|-----------------------------------------------------------------------------------------------|-----------------------------------------------------------------|------------------------------------------|--|--|--|--|--|--|
|                                                                                               | What would you like to add?                                     |                                          |  |  |  |  |  |  |
| First Time? You'll need to download the Mediasite Desktop Recorder. It'll only take a minute! |                                                                 |                                          |  |  |  |  |  |  |
| Already downloaded the Mediasite Desktop Recorder, but not registered? Click Here.            |                                                                 |                                          |  |  |  |  |  |  |
| I want to record my desktop now                                                               | Click here<br>I want to upload an existing desktop<br>recording | I want to upload a file from my computer |  |  |  |  |  |  |

Browse for your local recording. If you're stuck, trying going to Documents → Zoom → and see if anything there looks familiar by date or title. Within the appropriate folder, you'll find an mp4 file. That's the video. Select it, and click **Open.**

| ⊌ File Upload                                                                                                    |                                                                           |                   | ×                               |
|----------------------------------------------------------------------------------------------------|---------------------------------------------------------------------------|-------------------|---------------------------------|
| ← → * ↑ 🖡 « Do                                                                                                    | cuments > Zoom > 2020-03-18 13.52.33 Sarah Rusnak's Zoom Meeting 62767064 | 15 v Ö            | Search 2020-03-18 13.52.33 Sa 🔎 |
| Organize 👻 New folde                                                                                                    | a.                                                                        |                   | III - 🔟 (                       |
| ESHA ^                                                                                                    | Name                                                                      | Date modified     | Туре                            |
| HRS Honors                                                                                                    | audio_only.m4a                                                            | 3/18/2020 2:30 PM | M4A File                        |
| HRS Quick Start                                                                                                    | chat.bd                                                                   | 3/18/2020 2:21 PM | Text Document                   |
| HTHRHSC 4450_                                                                                                    | double_click_to_convert_01.zoom                                           | 3/18/2020 2:21 PM | Zoom Recording File             |
| MSDI                                                                                                    | double_click_to_convert_02.zoom                                           | 3/18/2020 2:21 PM | Zoom Recording File             |
| MSDI2019                                                                                                    | ø playback.m3u                                                            | 3/18/2020 2:30 PM | M3U File                        |
| NIRD                                                                                                    | xcode_error.log                                                           | 3/18/2020 2:27 PM | Text Document                   |
| Presentations an                                                                                                    | zoom_0.mp4                                                                | 3/18/2020 2:30 PM | MP4 File                        |
| <ul> <li>Sp 20</li> <li>Sp18</li> <li>Sp19</li> <li>SR Dossier</li> <li>Su18</li> <li>Su19</li> <li>Creative Cloud Fil </li> </ul> | ۲<br>۲                                                                    |                   | >                               |
| File <u>n</u> a                                                                                                    | ame: zoom_0.mp4                                                           | ~                 | All Files (*.*)                 |
|                                                                                                    |                                                                           |                   |                                 |

5. Enter a **Name** for your presentation and click **Create Presentation**.

| Name:        | Presentation Name    |        |            |
|--------------|----------------------|--------|------------|
| Description: | Presentation Descrip | otion  |            |
|              |                      |        |            |
| Destination: | My Drafts            | Change |            |
|              |                      |        |            |
|              |                      | Creat  | e Presenta |

6. The file upload will begin, and progress is displayed:

| <ul> <li>mediasite</li> </ul>                                                                                       |                                       |                                                                                                    |
|----------------------------------------------------------------------------------------------------|---------------------------------------|----------------------------------------------------------------------------------------------------|
| Home Moderation                                                                                                    |                                       | O Add Media Q                                                                                                    |
| SR Sarah Rusnak<br>My Presentations<br>My Drafts<br>Channels                                                        | C Upload Media  Uploading Media       | OWNED BY SR Sarah Rusnak  OWNED IN COMPACT IN New Window Compact In New Window Compact In New Window Compact |
| 31       3100         49       4900         59       5900         Shared Folders         no favorite shared folders | Information Delivery Actions Annotate | Publish     Move To     WHO CAN VIEW?     Everyone     My Organization     Only Shared Users     Only Me                                                                                                    |

7. Once uploaded, the recording will process for a bit, and the screen will display **Currently Working**.

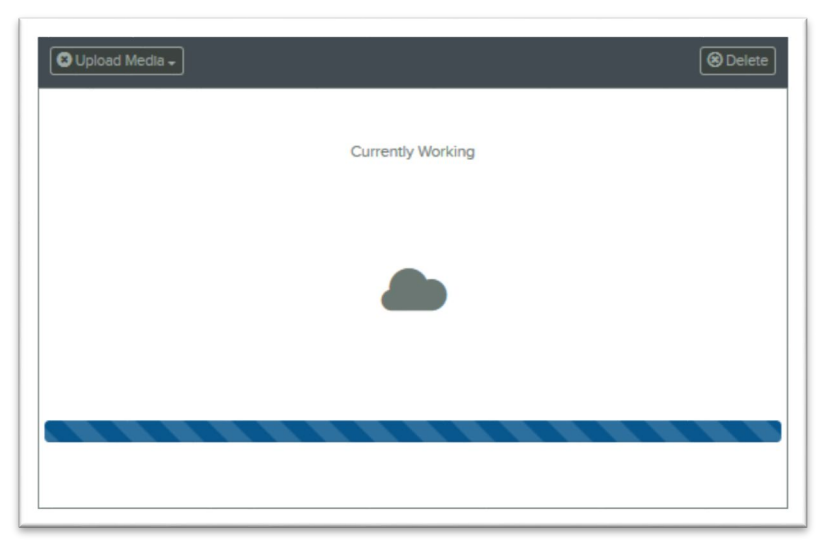

Youtube Coming soon!

## Record to cloud

Recording to cloud is very easy, and sharing the resulting recording is also easy. *However*, do note that cloud recordings are only kept for 180 days, so if you will need the recording for longer than that, you will need to manage your recording and download it.

If you are not sharing your screen, then the **Record** option will appear along the bottom of the Zoom window:

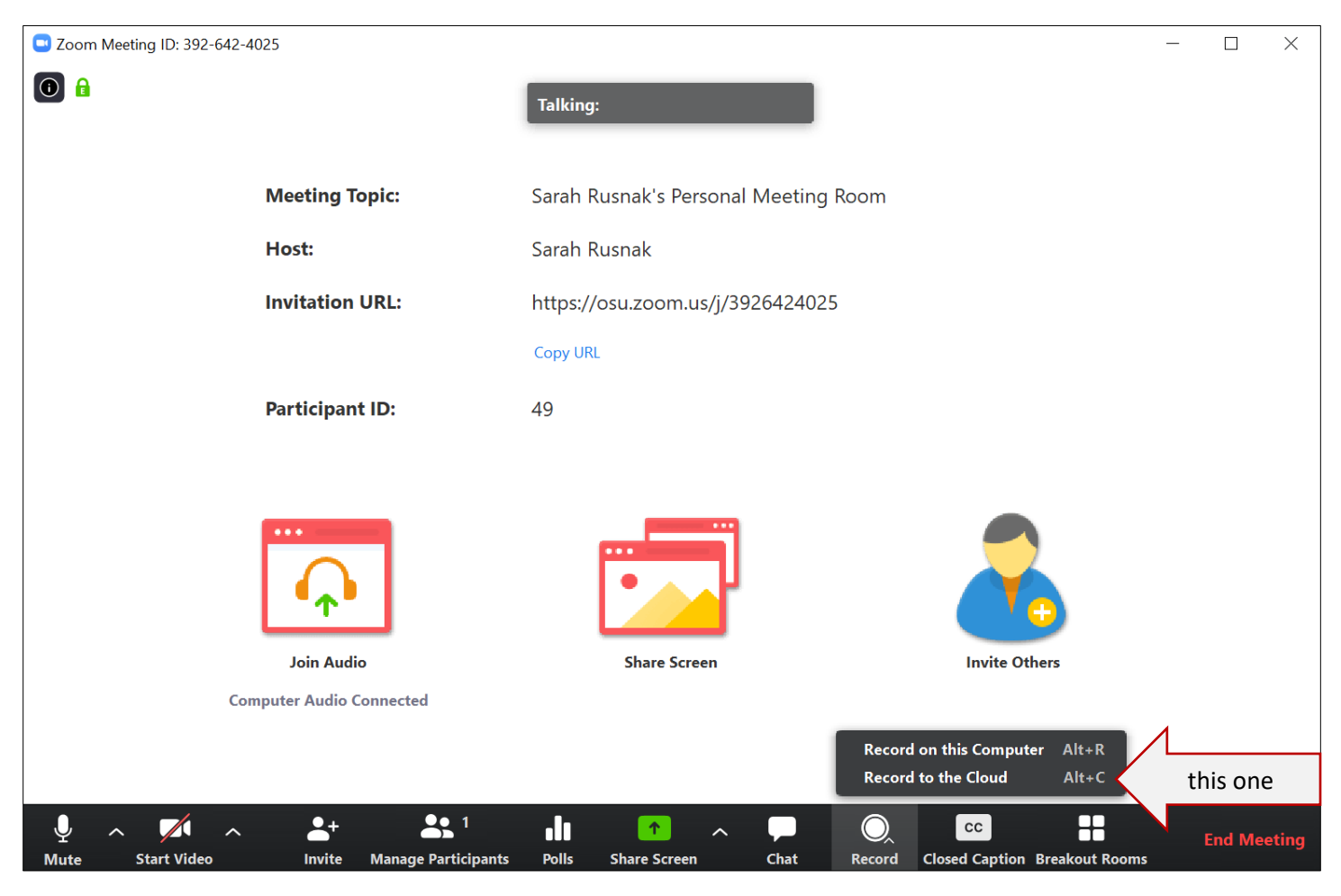

If you've already started sharing your screen, then the Zoom controls will have moved to the top of your screen. To find recording options, click **More** and select **Record to the Cloud** 

| 🔑 Zoo<br>File | om Qui<br>Edit N | ck Start Guid<br>liew Windo | e v6.po<br>w He | df - Adob<br>elp | e Acrob    | at Pro DO |         | ~     | Stop Vide | ~ | Manag | Participants | ↑<br>New Sha | re Pau    | <b>I</b><br>se Share | Annot | ate    | •••              |                   | _         | đ          | ×   |
|---------------|------------------|-----------------------------|-----------------|------------------|------------|-----------|---------|-------|-----------|---|-------|--------------|--------------|-----------|----------------------|-------|--------|------------------|-------------------|-----------|------------|-----|
| Но            | me               | Tools                       |                 | Zoom C           | Quick St   | tart 🔅    | ×       |       | stop mae  | ¢ | ID: 3 | 389-296-426  |              | top Share |                      |       |        | Chat             |                   | - Â       | Alt+H      | H   |
| B             | 2                |                             |                 | Q                | $\bigcirc$ |           | 1 / 32  | 2     | • 🖑       | Θ | ( + ) | 121% 🔻       | ₽.           | ₩         | F                    |       | Ó.     | Breakout Room    | 15                |           |            | 2.  |
|               |                  |                             |                 |                  |            |           |         |       |           |   |       |              |              |           |                      |       |        | Invite           |                   |           | Alt+       | 1   |
| ų             |                  |                             |                 |                  |            |           |         |       |           |   |       |              |              |           |                      |       | $\sim$ | Record on this   | Computer          |           | Alt+I      | R   |
|               |                  |                             |                 |                  |            |           |         |       |           |   |       |              |              |           |                      |       | - /    | Record to the C  | loud              | 200       | Alt+0      | c - |
|               |                  |                             | _               |                  |            |           |         |       |           |   |       |              |              |           |                      |       |        | Closed Caption   |                   |           |            |     |
| 0             |                  | (                           | on              | ten              | ts         |           |         |       |           |   |       |              |              |           |                      |       | _      | Disable particip | ants annotation   |           |            |     |
|               |                  | C                           | )ver            | /iew             |            |           |         |       |           |   |       |              |              |           |                      |       |        | Show Names o     | Annotators        |           |            |     |
|               |                  |                             | Qu              | ick lin          | ks         |           |         |       |           |   |       |              |              |           |                      |       |        | Hide Video Pan   | el 1              |           |            | P   |
|               |                  |                             | 14/1            |                  | 7          | 2         |         |       |           |   |       |              |              |           |                      |       |        | Hide Floating N  | leeting Controls  | Ctrl+A    | lt+Shift+H | н   |
|               |                  |                             | vvr             | hat is a         | Loom       | ٢         |         |       |           |   |       |              |              |           |                      | ••••• |        | Share compute    | r sound           |           |            |     |
|               |                  | Z                           | oom             | i on a           | deskt      | op or     | laptop  | compu | iter      |   |       |              |              |           |                      |       |        | Optimize Share   | for Full-screen V | ideo Clip |            |     |
|               | •                |                             | Scł             | neduli           | ng a Z     | Zoom      | meeting |       |           |   |       |              |              |           |                      |       |        | End Meeting      |                   |           | Alt+0      | Q   |

When you're done, stop the recording. Zoom will contact you via email when the recording is finished processing.

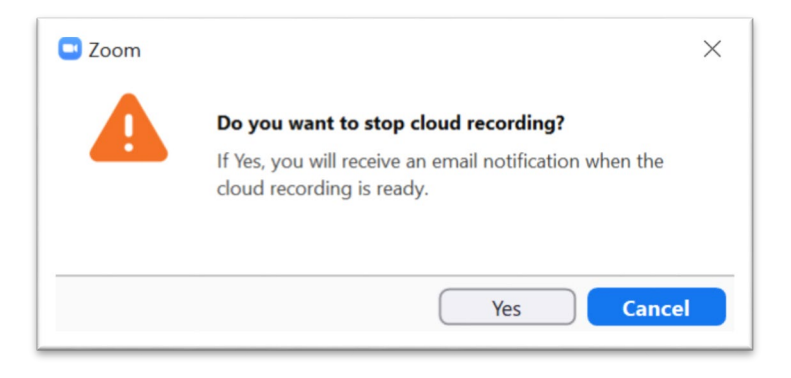

#### Managing cloud recordings

Login to Zoom at https://osu.zoom.us and navigate to the Recordings section.

|        | carmenzoom           |                                                                           |                      |                              | JOIN A M            | EETING HOST A MEETING - SIGN OUT              |
|--------|----------------------|---------------------------------------------------------------------------|----------------------|------------------------------|---------------------|-----------------------------------------------|
| l      | Profile              | Cloud Recordings Local Recordings                                         |                      |                              |                     | Settings                                      |
| l      | Meetings<br>Webinars | Cloud recording<br>recording files that were recorded on<br>your computer | ney have been stored | for 180 days. If you need to | disable auto-delete | e for a single recording, please contact your |
| ト<br>イ | Recordings           | From mm/dd/yyyy To 03/18/2020                                             | All Status           |                              |                     |                                               |
| 1      | Settings             |                                                                           |                      |                              |                     |                                               |
| L      | Account Profile      | Search by ID • Q                                                          | SEARCH               |                              |                     |                                               |
|        | Reports              | Topic                                                                     | ID                   | Start Time                   | File Size           | Auto Delete In                                |
| L      |                      | HRS Faculty Town Hall Meeting                                             | 532-095-577          | Mar 17, 2020 02:38 PM        | -                   | Processing Recording                          |

Here you can see that my most recent meeting status is **Processing Recording**. Note- Zoom recordings have processed in as little as a few minutes and as long as two days for me- so don't rely on cloud recordings to be available right away.

Once the cloud recording has finished processing, you should see and option to **Share**.

| armenzoom       |                                                                         |                     |                               | JOIN A M              | EETING           | HOST A MEETING +    |             |
|-----------------|-------------------------------------------------------------------------|---------------------|-------------------------------|-----------------------|------------------|---------------------|-------------|
| Profile         | Cloud Recordings Local Recordings                                       |                     |                               |                       |                  |                     | Settings    |
| Meetings        | The Local Recordings tab lists the                                      | x                   |                               |                       |                  |                     |             |
| Webinars        | Cloud recording recording files that were recorded on<br>administrator. | hey have been store | d for 180 days. If you need t | o disable auto-delete | e for a single i | recording, please c | ontact your |
| Recordings      | 5                                                                       |                     |                               |                       |                  |                     |             |
| Settings        |                                                                         | All Status          |                               |                       |                  |                     |             |
| Account Profile | Search by ID                                                            | SEARCH EXP          | ORT                           |                       |                  | DELETE SELECTED     | DELETE ALL  |
| Reports         | Topic                                                                   | D                   | Start Time                    | File Size             | Auto Delete In   |                     |             |
|                 | HRS Faculty Town Hall Meeting                                           | 532-095-577         | Mar 17, 2020 02:38 PM         | 4 Files (203 MB)      | 179 days         | SHARE_              | MORE +      |
|                 |                                                                         |                     |                               |                       | -                |                     |             |

The default sharing settings are fine. You can click the red box to **Copy to Clipboard**, or you can highlight the link and use Ctrl + C (Cmd + C on a Mac) to copy just the link that viewers will need:

| I + C (Cmd + C on a Mac) to copy just | Share this cloud recording                                                                         |
|---------------------------------------|----------------------------------------------------------------------------------------------------|
| wers will need:                       | Share this recording                                                                               |
|                                       | O Publicly                                                                                         |
|                                       | <ul> <li>Only authenticated users can view</li> </ul>                                              |
|                                       | Viewers can download                                                                               |
|                                       | On-demand(Registration Required) 🛛                                                                 |
|                                       | Password protect                                                                                   |
|                                       | Recording Link Information                                                                         |
|                                       | Topic: HRS Faculty Town Hall Meeting                                                               |
|                                       | Start Time : Mar 17, 2020 02:38 PM                                                                 |
|                                       | Meeting Recording:                                                                                 |
| Copy this information                 | https://osu.zoom.us/rec/share/2eFrcYPi219JY7P82Rv1V5AaFdW-<br>aaa8gCFL-vsIzU0wQ0WGe3ENyUPakgWmZ4dy |
|                                       | $\mathcal{V}$                                                                                      |
|                                       | <u></u> ;                                                                                          |
|                                       | Select, copy and paste the recording links. Copy To Clipboard Close                                |
|                                       |                                                                                                    |

Once you have the link, you can paste it into an email to students, paste into a page on CarmenCanvas, paste it into an announcement on CarmenCanvas, however you have decided to share content. You can also add the link to a module in your course. Also note- cloud recordings are kept for 180 days. If you will need your recording after that, then select **More** and then **Download**.

### Add a link in a CarmenCanvas Module

You've got your link to the cloud recording, now you're going to add it to the module for your students. Navigate to the module you want, and click the plus arrow in the top right corner:

|                                                | $\rightarrow$ + : |
|------------------------------------------------|-------------------|
| # START HERE                                   | <b>o</b> :        |
| E OVERVIEW: Module 10                          | <b>0</b> :        |
| E GETTING INFORMATION & IDEAS                  | <b>0</b> :        |
| EREADING: Week 10                              | <b>0</b> :        |
| EREADING: Collective Efficacy in Columbus      | <b>0</b> :        |
| E DIALOGUE & REFLECTION                        | <b>0</b> :        |
| DISCUSSION: Week 10 FTGOTC 1<br>Mar 29   0 pts | •                 |

In the menu that appears, click the dropdown box and select **External URL** 

| r                                                                                |                                                                                                    |                                                                     |          |
|----------------------------------------------------------------------------------|----------------------------------------------------------------------------------------------------|---------------------------------------------------------------------|----------|
| Add Ass                                                                          | signment                                                                                                    | v to Week 10                                                        |          |
| Be Assi                                                                          | ignment                                                                                                    | th this module, or add an assignment by selecting "New Assignment". |          |
| [N Quiz                                                                          | Z                                                                                                    |                                                                     | ^        |
| As. File                                                                         |                                                                                                    |                                                                     |          |
| Di: Pag                                                                          | e                                                                                                    |                                                                     |          |
| Gr                                                                               | cussion                                                                                                    |                                                                     |          |
| Text                                                                             | Header                                                                                                    | aphy                                                                |          |
| Exte                                                                             |                                                                                                    | 5                                                                   | ~        |
| Ladoutatio                                                                       | Don't Indent                                                                                                    |                                                                     |          |
| Indentatio                                                                       | n: Don't indent                                                                                                    |                                                                     |          |
|                                                                                  |                                                                                                    |                                                                     |          |
|                                                                                  |                                                                                                    |                                                                     |          |
|                                                                                  |                                                                                                    |                                                                     |          |
|                                                                                  |                                                                                                    |                                                                     |          |
|                                                                                  |                                                                                                    | Cancel                                                              | Add Iter |
|                                                                                  |                                                                                                    |                                                                     |          |
|                                                                                  | M TO WEEK 10                                                                                                    |                                                                     |          |
| ADD ITE                                                                          | EM TO WEEK 10                                                                                                    |                                                                     |          |
| ADD ITE                                                                          | EM TO WEEK 10                                                                                                    | v to Week 10                                                        |          |
| ADD ITE                                                                          | EM TO WEEK 10 email URL RL and page name to add a link                                                                                    | v to Week 10                                                        |          |
| ADD ITE                                                                          | EM TO WEEK 10<br>ernal URL<br>RL and page name to add a link                                                                              | to Week 10<br>to any website URL to this module.                    |          |
| ADD ITE<br>Add Exte                                                              | EM TO WEEK 10 ernal URL RL and page name to add a link JOwQOWGe3ENyUPai                                                                   | v to Week 10<br>to any website URL to this module.<br>kgWmZ4dy      |          |
| ADD ITE<br>Add Exte<br>& Enter a U<br>URL:<br>Page Name                          | EM TO WEEK 10 ernal URL RL and page name to add a link JOwQOWGe3ENyUPai e: Teaching Town Hall                                             | v to Week 10<br>to any website URL to this module.<br>kgWmZ4dy      |          |
| ADD ITE<br>Add Exte<br>& Enter a U<br>URL:<br>Page Name                          | EM TO WEEK 10<br>ernal URL<br>RL and page name to add a link<br>JOwQOWGe3ENyUPai<br>e: Teaching Town Hall                                 | v to Week 10<br>to any website URL to this module.<br>kgWmZ4dy      |          |
| ADD ITE<br>Add Exte<br>& Enter a U<br>URL:<br>Page Nam                           | EM TO WEEK 10<br>ernal URL<br>RL and page name to add a link<br>JOwQOWGe3ENyUPai<br>e: Teaching Town Hall<br>a new tab                    | v to Week 10<br>to any website URL to this module.<br>kgWmZ4dy      |          |
| ADD ITE<br>Add Exte<br>& Enter a UI<br>URL:<br>Page Nam                          | EM TO WEEK 10<br>ernal URL<br>RL and page name to add a link<br>JOwQOWGe3ENyUPai<br>e: Teaching Town Hall<br>a new tab                    | v to Week 10<br>to any website URL to this module.<br>kgWmZ4dy      |          |
| ADD ITE<br>Add Exte<br>Page Nam<br>Indentation                                   | EM TO WEEK 10<br>ernal URL<br>RL and page name to add a link<br>JOwQOWGe3ENyUPai<br>e: Teaching Town Hall<br>a new tab<br>x: Don't Indent | v to Week 10<br>to any website URL to this module.<br>kgWmZ4dy      |          |
| ADD ITE<br>Add Exte<br>& Enter a U<br>URL:<br>Page Nam<br>Load in<br>Indentation | EM TO WEEK 10<br>ernal URL<br>RL and page name to add a link<br>JOwQOWGe3ENyUPai<br>e: Teaching Town Hall<br>a new tab<br>x: Don't Indent | v to Week 10<br>to any website URL to this module.<br>kgWmZ4dy      |          |
| ADD ITE<br>Add Exte<br>& Enter a U<br>URL:<br>Page Nam<br>Load in<br>Indentation | EM TO WEEK 10 ernal URL RL and page name to add a link JOwQOWGe3ENyUPai e: Teaching Town Hall a new tab x: Don't Indent                   | to Week 10<br>to any website URL to this module.<br>kgWmZ4dy        |          |
| ADD ITE<br>Add Exte<br>& Enter a U<br>URL:<br>Page Nam<br>Load in<br>Indentation | EM TO WEEK 10 ernal URL RL and page name to add a link JOwQOWGe3ENyUPai e: Teaching Town Hall a new tab x: Don't Indent                   | to Week 10<br>to any website URL to this module.<br>kgWmZ4dy        |          |
| ADD ITE<br>Add Exte<br>& Enter a U<br>URL:<br>Page Nam<br>Load in<br>Indentation | EM TO WEEK 10 ernal URL RL and page name to add a link JOwQOWGe3ENyUPai e: Teaching Town Hall a new tab x: Don't Indent                   | to Week 10<br>to any website URL to this module.<br>kgWmZ4dy        |          |
| ADD ITE<br>Add Exte<br>& Enter a U<br>URL:<br>Page Nam<br>Indentation            | EM TO WEEK 10<br>ernal URL<br>RL and page name to add a link<br>JOwQOWGe3ENyUPai<br>e: Teaching Town Hall<br>a new tab<br>x: Don't Indent | v to Week 10<br>to any website URL to this module.<br>kgWmZ4dy      |          |
| ADD ITE<br>Add Exte<br>& Enter a U<br>URL:<br>Page Nam<br>Indentation            | EM TO WEEK 10<br>ernal URL<br>RL and page name to add a link<br>JOwQOWGe3ENyUPai<br>e: Teaching Town Hall<br>a new tab<br>x: Don't Indent | v to Week 10<br>to any website URL to this module.<br>kgWmZ4dy      |          |
| ADD ITE<br>Add Exte<br>Senter a UI<br>URL:<br>Page Nam<br>Load in<br>Indentation | EM TO WEEK 10 ernal URL RL and page name to add a link JOwQOWGe3ENyUPai e: Teaching Town Hall a new tab x: Don't Indent                   | to Week 10<br>to any website URL to this module.<br>kgWmZ4dy        |          |

Paste in the **URL** that you copied for your recording, and enter an easy to understand **Page Name**. When you're finished, click **Add Item**.

Your link will now appear in the module. Note! Be sure that the item is also **Published**, otherwise students will not be able to see it:

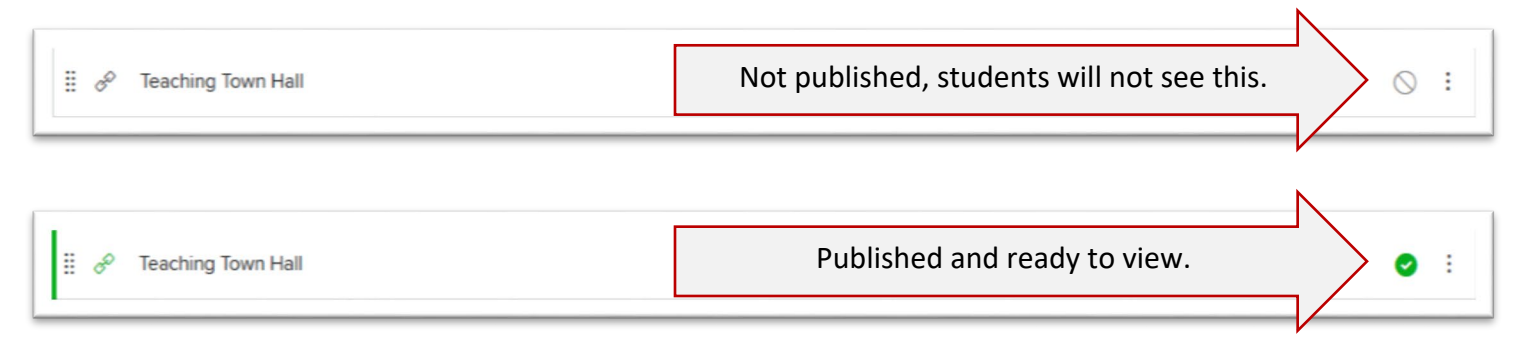

# Zoom for mobile devices

## iOS

 To download Zoom on an iPhone or iPad, click <u>here</u> or search for it in the app store. Install the app. Once installed, launch the app to see this screen, and tap Sign in

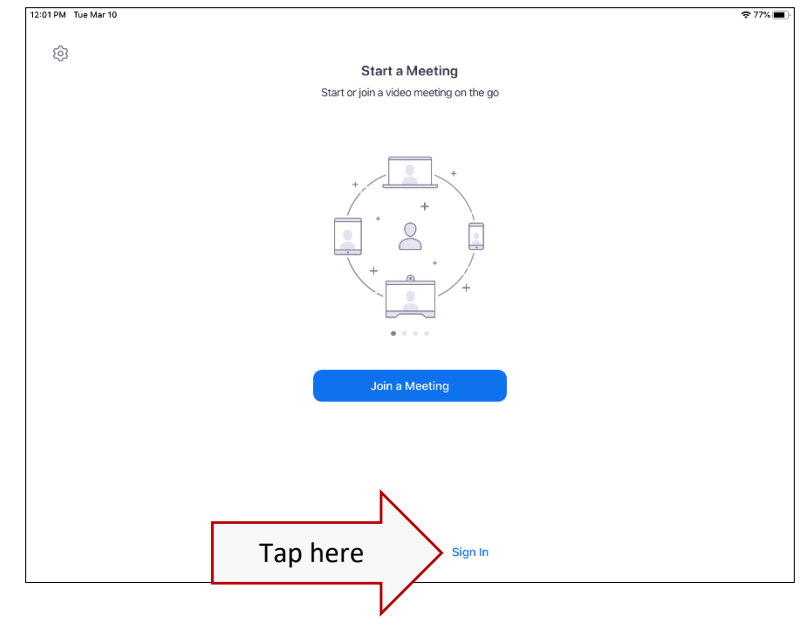

2. Choose Sign in with SSO

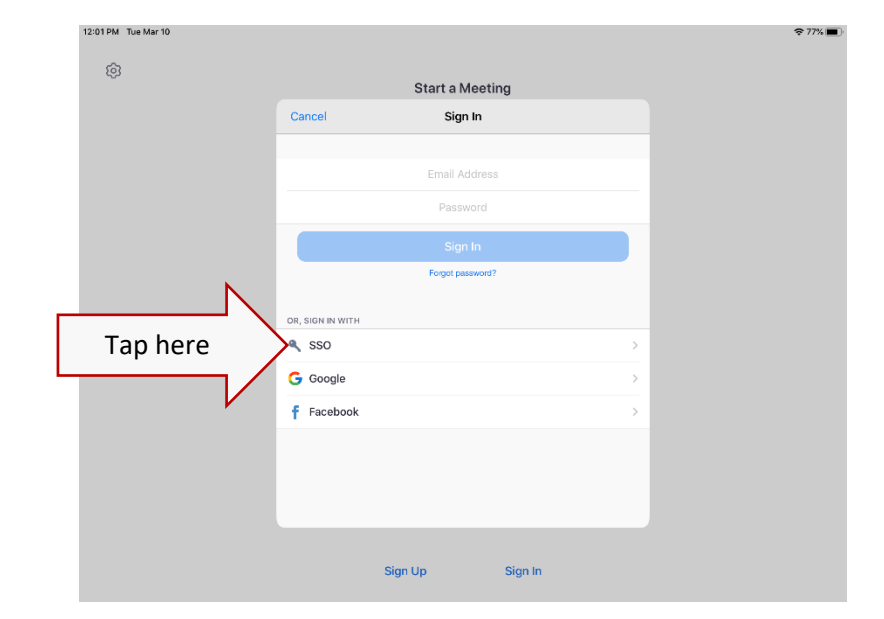

3. Enter the company domain osu

| × | Sign In with         | SSO         |
|---|----------------------|-------------|
|   |                      |             |
|   | Enter your compa     | ny domain   |
|   | osu                  | .zoom.us    |
|   |                      |             |
|   |                      |             |
|   | I don't know the com | oany domain |

4. The app will redirect you to the university's single sign on page. Login with your name.#. Once you're signed in, it will attempt to launch Zoom. When prompted, tap to **Open** the page in Zoom.

| < Zoom | 12:02 PM | Tue Mar 10          |                                  |                                                                                                    |                       | 🗢 77% 🔳          |
|--------|----------|---------------------|----------------------------------|----------------------------------------------------------------------------------------------------|-----------------------|------------------|
| <      | >        | Ш                   | AA                               | e osu.zoom.us                                                                                                    | S                     | ŵ + ©            |
|        |          | Login Requ          | ired   The Ohio State University | 0                                                                                                    | Login with SSO - Zoom |                  |
| c      | arme     | enzoom              |                                  |                                                                                                    | JOIN A MEETING        | HOST A MEETING + |
|        |          |                     | Zoom should i<br>Open th         | Sign In with SSO<br>unch in a few seconds. If not, please click button<br>LAUNCH ZOOM<br>is page in "Zoom"?<br>Cancel Oper | n Tap he              | ere              |
|        | (ј) Ву и | ising this site, yo | u agree with our use of cookies. | Nant to know more?                                                                                                    |                       | ×                |

The interface is simplified, but the same options appear here as in the desktop version.

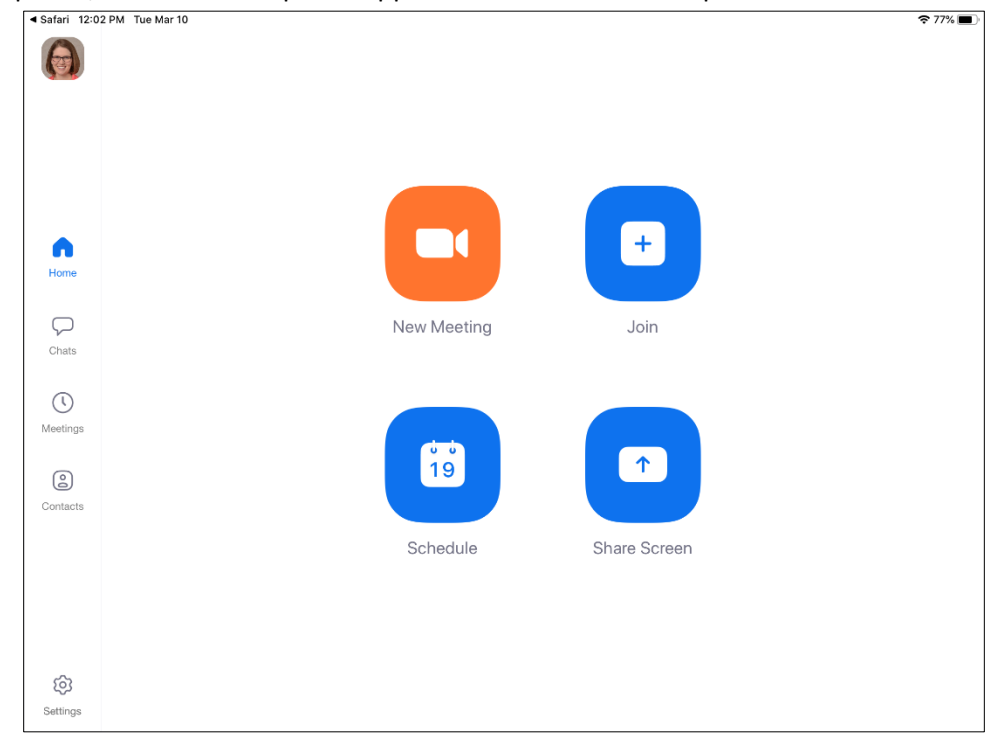

## Android

Screen shots for Android coming soon!

# Additional features

## Manage participants

There are many options for the host to use for participants. To see the options, select any participant from the **Participants** list and right-click their name.

Chat: send a message to that participant

Stop video: stop the video that the participant is sharing

**Make host**: transfer hosting privileges to another participant. You may wish to do this if you want to leave the meeting, but allow your participants to continue meeting.

**Make Co-Host**: assign a participant to be a co-host so that they can help you manage a meeting. A co-host can do most everything a host can do, except create breakout rooms. Once created however, the co-host can move among rooms.

**Allow Record**: Allow the participant to record the meeting to their computer

Assign to type Closed Caption: assigns a participant to act as scribe- to attempt to type captions in real-time.

Rename: just that- rename the participant

Put on hold: places the participant on hold.

**Remove**: this will kick the participant out of the meeting and block them from re-entering. The participant will be gone, and unable to return.

|        | - D X                                                                                               |  |  |
|--------|----------------------------------------------------------------------------------------------------|--|--|
| $\sim$ | Participants (2)                                                                                    |  |  |
|        | Sarah Rusnak (Host, me)                                                                             |  |  |
| KR     | Keith Rusnak (Gue Chat                                                                              |  |  |
|        | Stop Video                                                                                          |  |  |
|        | Make Host<br>Make Co-Host<br>Allow Record<br>Assign to type Closed Caption<br>Rename<br>Put on hold |  |  |
|        | Remove                                                                                              |  |  |
| 0      | 8 3 3 5                                                                                             |  |  |
| yes    | no go slower go faster more clear all                                                               |  |  |
|        | Mute All Unmute All More ~                                                                          |  |  |

**Manage participants** 

#### Breakout rooms

Breakout rooms are a terrific option for putting participants into smaller meetings, and then bringing them back to the larger meeting when you're ready. As host you can create breakout rooms by selecting **Breakout Rooms** from the Zoom controls.

You determine how many groups you want to create, and then either have Zoom assign participants to each room at random, or assign them manually.

While zoom.us does have a feature that allows you to create breakout rooms before a meeting starts, it does not appear to be an option for us at Ohio State. As such, you'll want to consider carefully whether you'll be able to split a large class into meaningful groups manually, while everyone waits.

Here's what participants will see when you create breakout rooms:

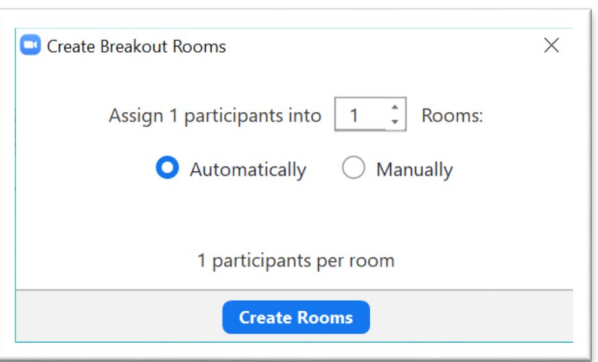

| Breakout Roc | oms                                                                       | × |
|--------------|---------------------------------------------------------------------------|---|
|              | The host is inviting you to join Breakout Room:<br><b>Breakout Room 1</b> |   |
|              | Join                                                                      |   |

Participants in each of the rooms can request that the host join their room, and as host or co-host, you can select **Breakout Rooms** from the Zoom controls to move among the different rooms:

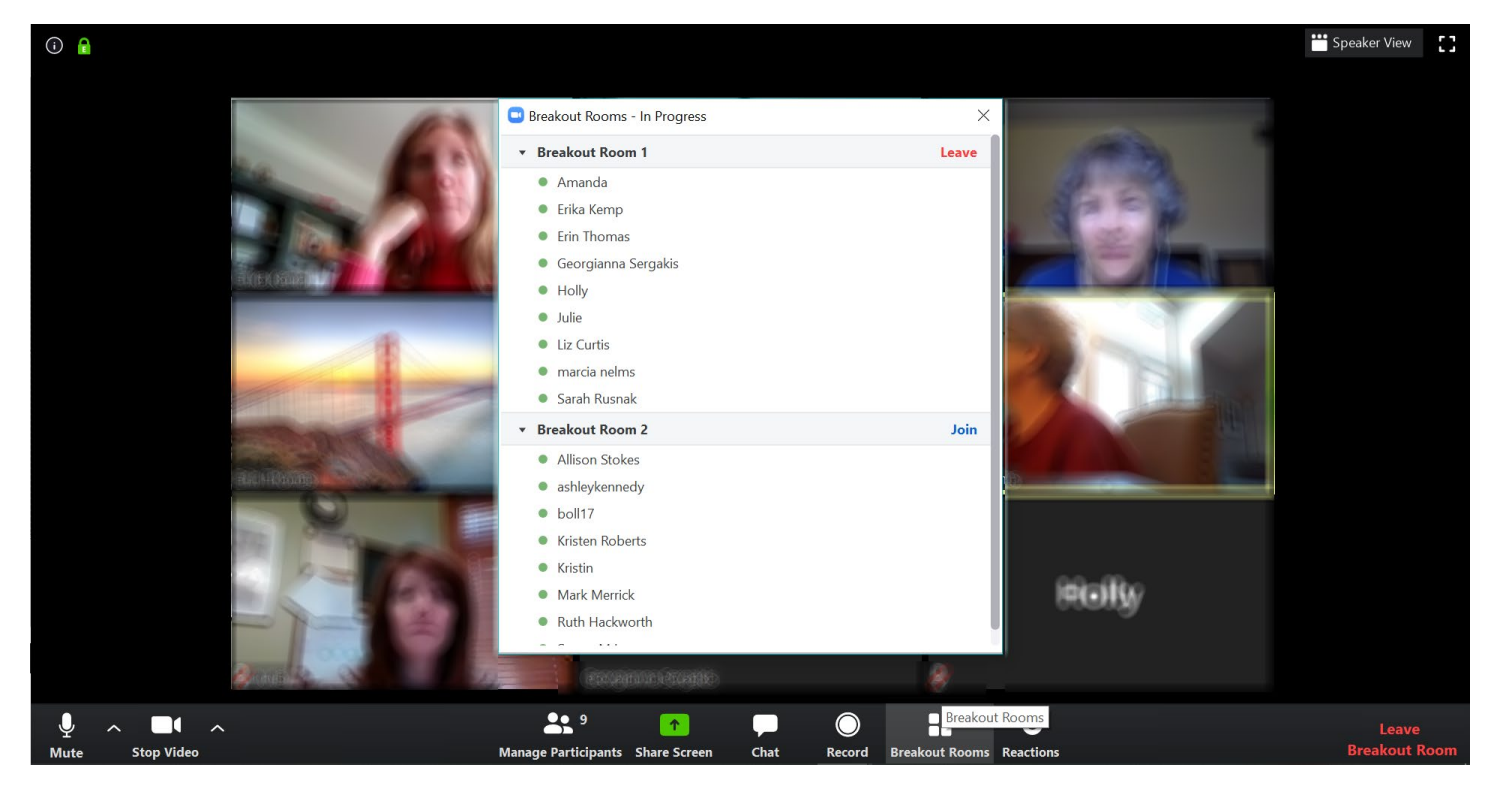

Breakout rooms

## Add a profile picture

You can upload an image to display when you are not sharing your webcam. You can find the **Profile** settings at <u>https://osu.zoom.us</u> on the left side. Under the headshot icon, click **Change**.

| armenzoom       |                     |                                           |
|-----------------|---------------------|-------------------------------------------|
| Profile         |                     | Sarah Rusnak                              |
| Meetings        |                     | Sarah Rusnak                              |
| Webinars        |                     | Account No. 1024343                       |
| Recordings      | Change              |                                           |
| Settings        | Personal Meeting ID | 392-642-4025                              |
| Account Profile |                     | https://osu.zoom.us/j/3926424025          |
| Reports         |                     | $\times$ Use this ID for instant meetings |
|                 | Personal Link       | Not set yet.                              |
|                 |                     |                                           |

Click **Upload** and browse for the picture you'd like to use. You will have the option to crop the image after you upload.

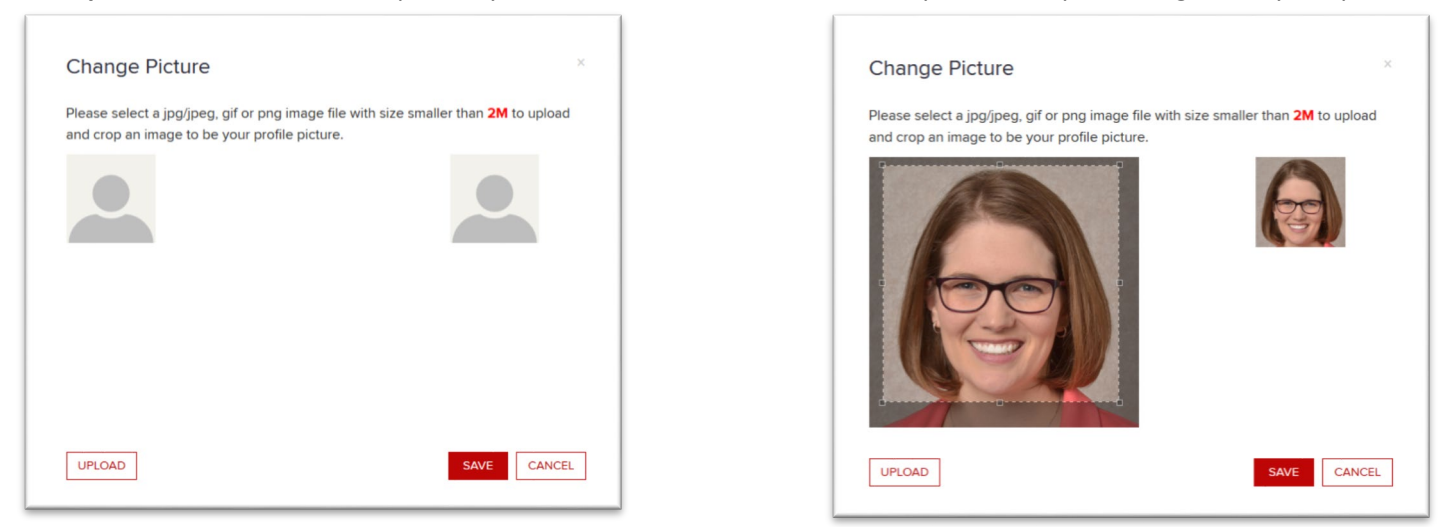

When you're done editing the image, click **Save**.

## Touch up my appearance

This is not particularly necessary, but it is good fun. Though a little fun may be the most necessary part of this guide. Find this setting by clicking the ^ next to **Stop Video** within Zoom and select **Video Settings.** 

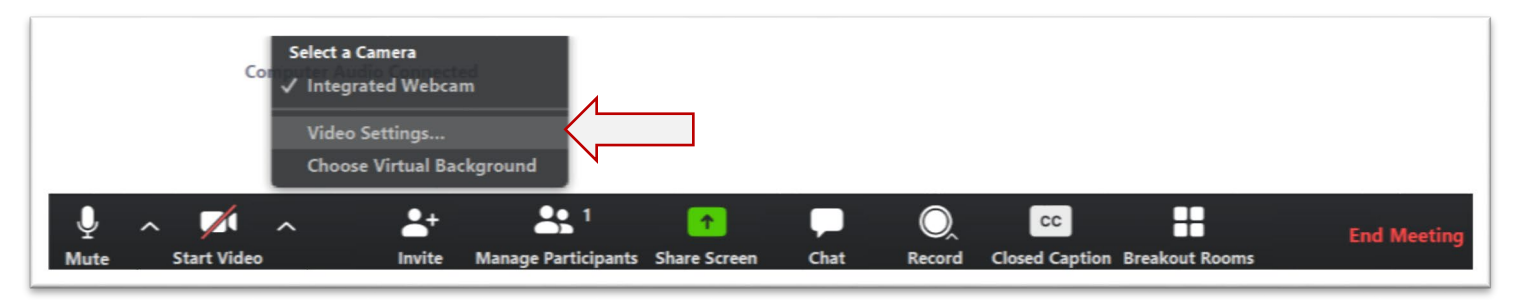

#### There are many settings you can adjust

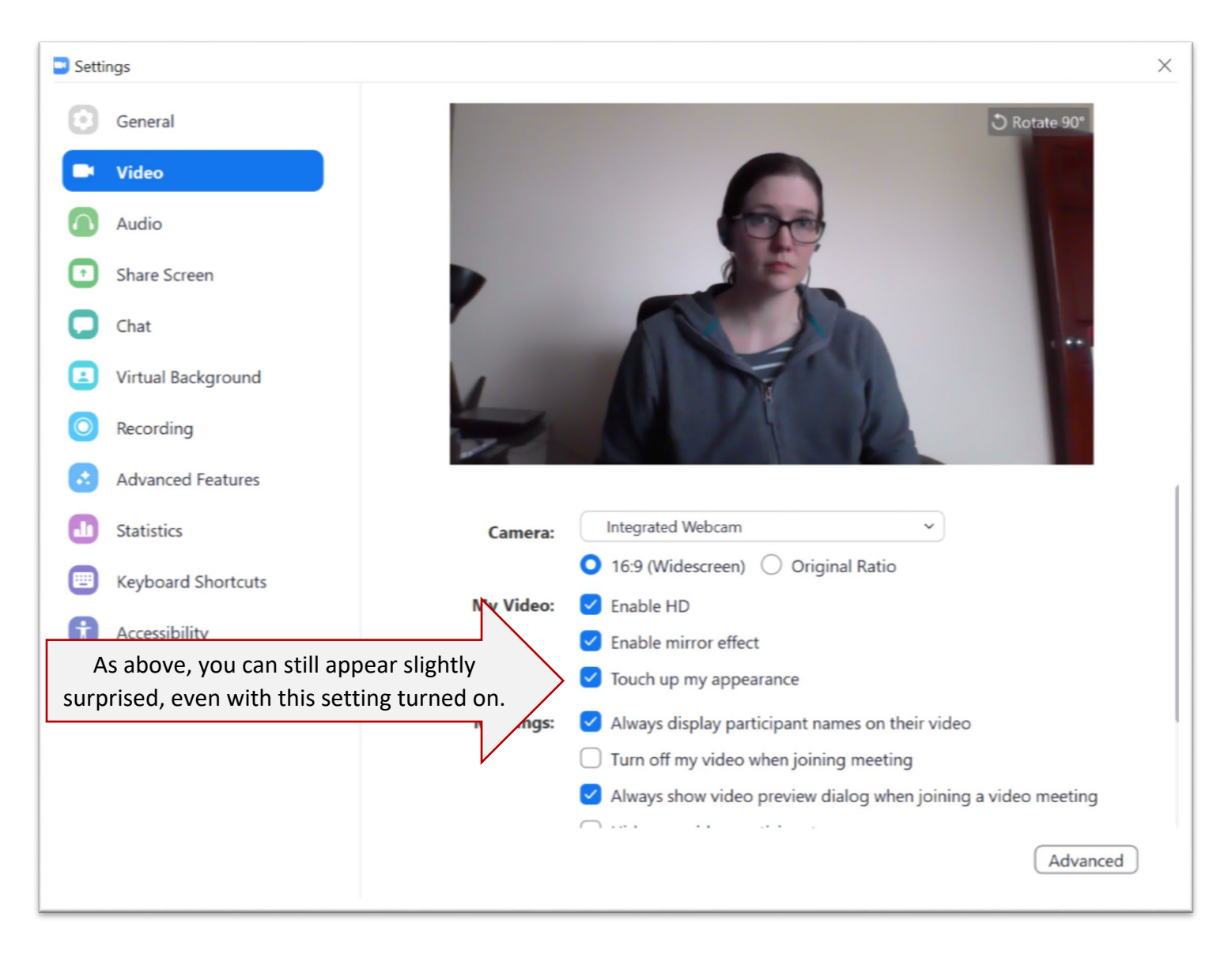

## Virtual background

Also unnecessary but fun – present from anywhere! Click the ^ next to **Stop Video** and select **Choose Virtual Background**. Note that this works best if you are sitting in front of a plain background.

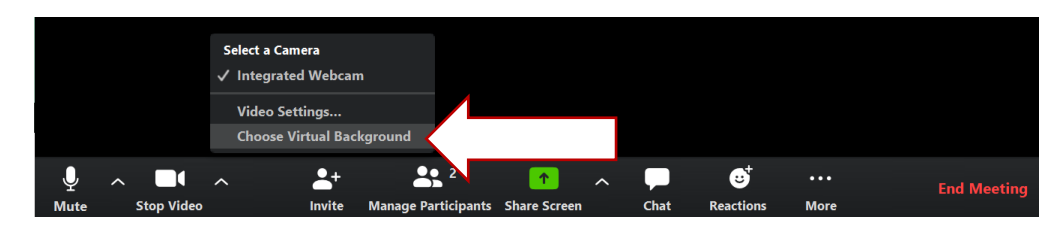

You can choose from the existing options, or upload your own photo.

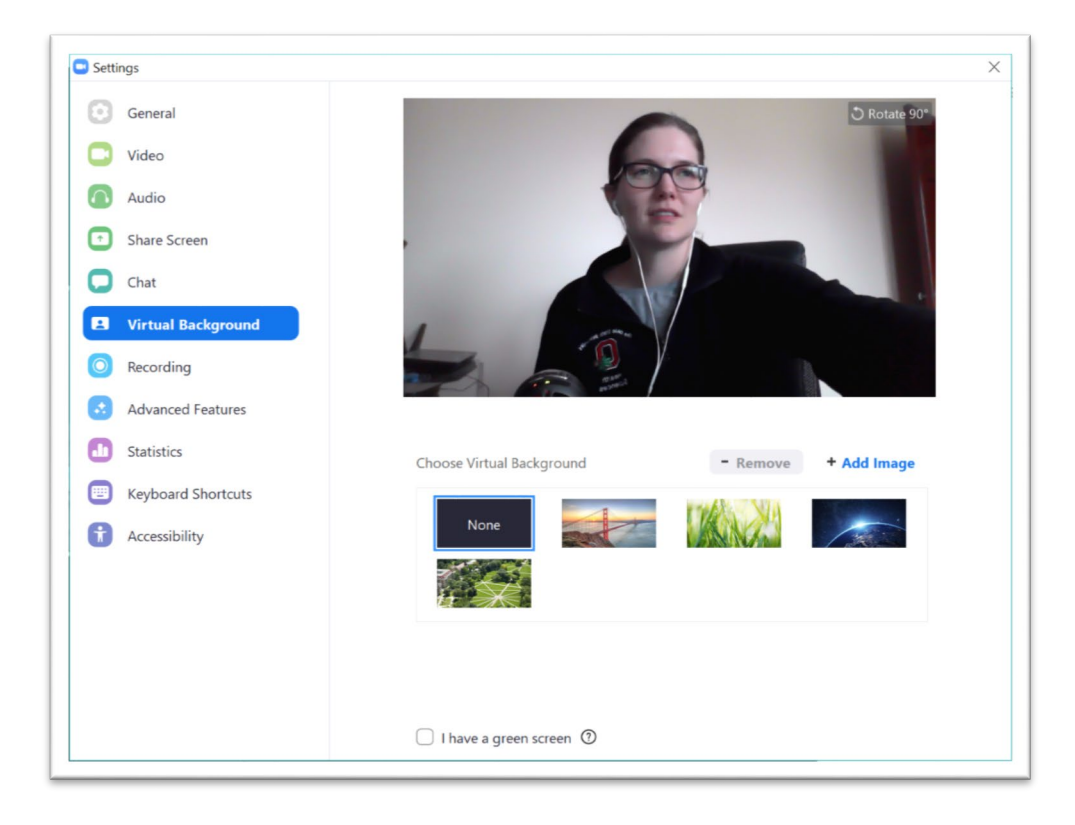

Here's my family at the beach-

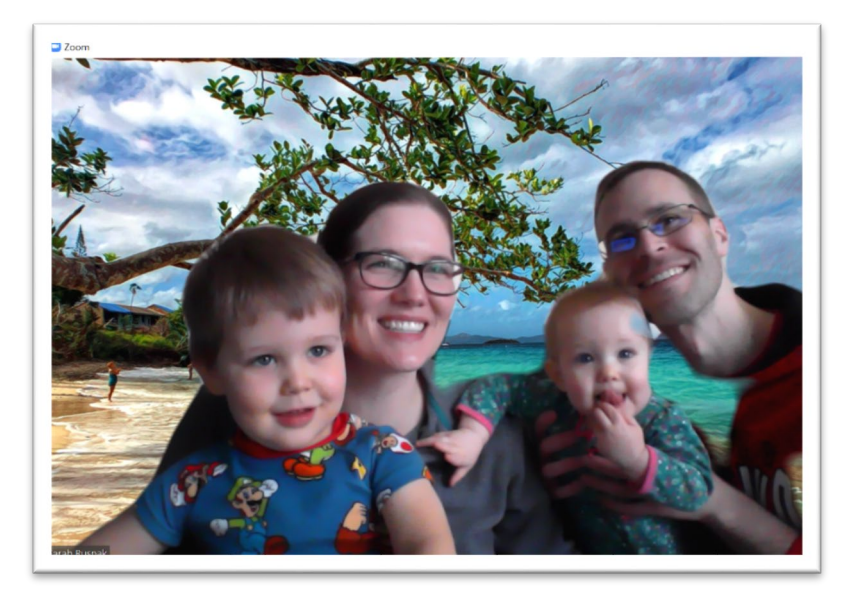

# Troubleshooting

## I'm the host of this meeting, why don't I have host controls?

Make sure you start the meeting by logging in to CarmenZoom at <a href="https://osu.zoom.us">https://osu.zoom.us</a>

## I can hear myself talking. How do I make it stop?

Make sure you're using headphones so that the feedback isn't coming from your computer speakers. If that isn't it, look to see if any of your participants are unmuted. You may be hearing yourself back from one of their computers. Hover over any participant's video (or their name in the participant list) to mute them. Gallery view is particularly helpful for seeing which person is speaking, and Zoom will highlight any boxes that have active audio.

## I can't tell who is talking, but it needs to stop.

Select Manage Participants and then click Mute All.